# Planning to Use the Blackboard Grade Center

Eric Fredericksen, EdD

Associate Vice President for Online Learning Professor in Educational Leadership

Lisa Brown, EdD

Assistant Director University IT & URMC Institute for Innovative Education

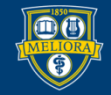

UNIVERSITY of ROCHESTER

# Learning Objectives Participants will be able to...

- Planning your Grade Center
- Set up a New Columns
- Create and Set Categories
- Review your Grade Center Points
- Review and Reorganize your Grade Center Columns
- Setup a Smart View
- How to Use Rubrics
- Understand what a Student Sees My Grades

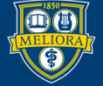

### PLANNING

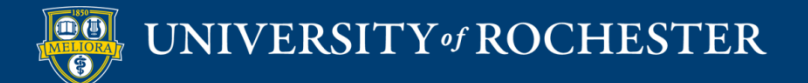

- Acknowledge that grading can be unique, and one model might not fit every course
- What is your grading policy?
  - 1 What are all of the assignments and assessments worth in your course?
  - 2 Based on how students perform on those, what grade will they earn.

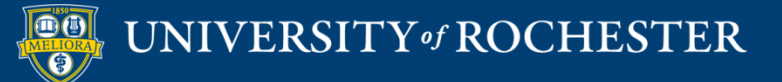

#### Grading Policy 树

Students will be evaluated through the following activities.

#### Participation in class discussion & activities - 25%

Each module will have a discussion section in which we will share ideas and ask questions to better understand the topic and readings under study. Each class member is expected to participate in these discussions by posting an initial response based on the course readings and subsequently replying to the posts of classmates in order to engage in meaningful discourse. Your <u>MINIMUM</u> participation is <u>three posts per module (one initial post and at least two responses to classmates' posts).</u> I anticipate that you will be compelled to respond much more frequently than this. In addition, your postings to the discussion should be contributed over the duration of the module, not within the same brief session, to receive the maximum score. Your initial post should be within the first two days of the opening of the module and your responses to classmates should be within the first week.

#### Module quizzes - 10%

At the end of each module (except Module 5), you will take a quiz (2 points each) on the course readings. These quizzes will help you to organize and formalize your understandings of the readings.

#### Experimenting with Web 2.0 Tools - 15%

Final Project - Building your online course - 40% (comprised of several assignments)

#### Personal Reflection Journals - 10%

In each Module, you will reflect on the module readings, the class discussion, and your personal construction of knowledge from the learning activities. You will write a concise summary of your reflections in a journal at the end of every module. This should be no more than 2 paragraphs and submitted on the last day of the module.

#### And the grade distribution for this course is as follows:

94 and above= A 90-93 = A-85-89 = B+ 80-84 = B 69-79 = C Less than 69 = E [Students on Pass/Fail must achieve a 70 or higher.]

All work should be submitted on time ... points will be deducted for work handed in late.

#### Instructor Response and Feedback

Students should expect to receive feedback on their assignment grades within one week after the due date.

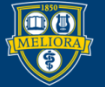

- Benefits to the faculty member
  - Efficiency
    - Use this as the vehicle to collect and review all assignments and assessments
    - This can include other elements attendance/participation or activities with tools outside of Blackboard
    - Provide and share feedback to your students
    - All of this is retained and archived in your course
    - Saving time at the end of the semester for final grading let the grade center calculate the totals

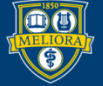

- Benefits to the student
  - Ability to monitor their work and progress
    - Through MY GRADES Students can see all assignments and assessments
    - Students can have access to rubrics if available
    - They can track and confirm what they have submitted
    - They can see their score and feedback
    - They can see their running total for the course

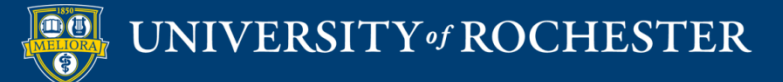

My Grades

| All Graded Upcoming Submitted                                                         |               | Order by: Course Order \$ |
|---------------------------------------------------------------------------------------|---------------|---------------------------|
| ITEM                                                                                  | LAST ACTIVITY | GRADE                     |
| Total<br>View Description Grading Criteria                                            |               |                           |
| Course Information Quiz<br>Test                                                       | UPCOMING      | -<br>/1                   |
| Discussion - Module 1<br>Discussion                                                   | UPCOMING      | -<br>/5                   |
| Course Profile Assignment and Peer Discussion<br>Discussion<br>View Rubric            | UPCOMING      | <b>7</b> 5                |
| Quiz - Module 1<br>Test                                                               | UPCOMING      | -<br>/2                   |
| journal - Module 1<br>journal                                                         | UPCOMING      | -<br>/2                   |
| Journal - Module 2<br>Journal                                                         | UPCOMING      | -<br>/2                   |
| Discussion - Module 3<br>Discussion                                                   | UPCOMING      | -<br>/5                   |
| Learning Objectives Table Assignment and Peer Discussion<br>Discussion<br>View Rubrid | UPCOMING      | /10                       |
| Journal - Module 3<br>Journal                                                         | UPCOMING      | -<br>/2                   |
| Discussion - Module 4<br>Discussion                                                   | UPCOMING      | -<br>/5                   |
| Discussion - Module 4 Web Tools<br>Discussion                                         | UPCOMING      | /15                       |
| Instructional Resources and Tools assignment<br>Discussion<br>Wew Rubrid              | UPCOMING      | /5                        |
| Journal - Module 4<br>Journal                                                         | UPCOMING      | ,<br>/2                   |
| Online Course Peer Review<br>Discussion                                               | UPCOMING      | <b>-</b><br>/5            |
| Journal - Module 5<br>Journal                                                         | UPCOMING      | <b>-</b><br>/5            |
| Journal - Module 6<br>Journal                                                         | UPCOMING      | -<br>/2                   |
|                                                                                       |               |                           |

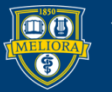

#### **OTHER GRADING EXAMPLES**

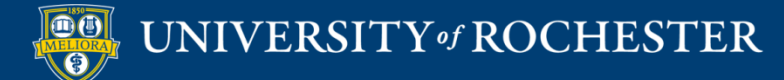

# Example 1

Student mastery of course material will be assessed as follows:

| Activity                                                | % Grade |
|---------------------------------------------------------|---------|
| Class attendance & participation (includes Discussions) | 15      |
| Legal research exercise                                 | 10      |
| Public Comment on proposed regulations                  | 35      |
| Community health coalition project                      |         |
| 1 page overview of your coalition                       | 10      |
| 5 page policy brief on coalition's priority issue       | 20      |
| Group Presentation on coalition policy                  | 5       |
| Voting exercise                                         | 5       |
| TOTAL                                                   | 100     |

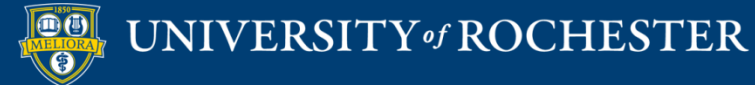

# Example 2

Grading cut-offs are listed as follows

(A: > 1000; A-: 950 – 999; B+: 900 – 949; B: 850 – 899; B-: 750 - 849; C: 650 – 749; D: 500 – 649; F:< 499)

Points can be earned as follows:

- Laboratory Grade (210 points)
- Exams (550 points total)
- Homework (15 points per week; 180 points total)
- Workshop (10 points per week; 120 points total)
- Infographics (45 points each; 315 points total)
- Profile a Chemist (40 points each; 280 points total)
- Term project (150 points)
- Your Assignment Here

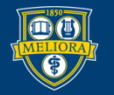

# Example 3

- 4 Exams each worth 15%
- Final project worth 20%
- Group study projects 10%
- Attendance and participation 10%

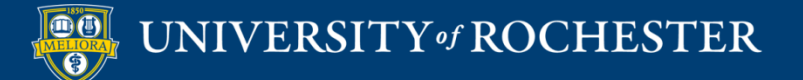

### **GRADE CENTER COLUMNS**

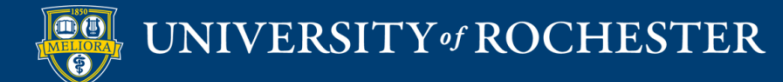

# **Columns Created Automatically**

- Every Test/Quiz that is "Deployed"
- Every Assignment created
- Every Discussion board where Grading is Enabled
- Every Journal where Grading is enabled
- Every Wiki where Grading is enabled

# Assessment Tests and Assignments

- When added to a Content Area these will automatically create grade center columns
- Tests points based on test created
- Assignment set points upon creation

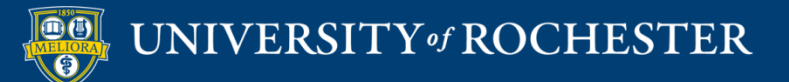

### Discussion, Journals, Wiki

anonymously. Those options will be set for you automatically.

|  | Grade | ○ No Grading in Forum                    |   |
|--|-------|------------------------------------------|---|
|  |       | Grade Discussion Forum: Points possible: | 2 |
|  |       | ⊖ Grade Threads                          |   |

| GRADE SETTINGS                      |                                 |                     |  |
|-------------------------------------|---------------------------------|---------------------|--|
|                                     |                                 |                     |  |
|                                     |                                 |                     |  |
| lf a Due Date is set, submissions a | re accepted after this date, bu | it are marked late. |  |
|                                     |                                 |                     |  |
| Grade Journal                       | <ul> <li>No grading</li> </ul>  |                     |  |
|                                     | Grade - Deints possible -       | 40                  |  |
|                                     | Orace : Points possible :       | 10                  |  |
|                                     |                                 |                     |  |
|                                     |                                 |                     |  |
|                                     |                                 |                     |  |
|                                     |                                 |                     |  |
| Grade Wiki                          | <ul> <li>No grading</li> </ul>  |                     |  |
|                                     | Grade : Points possible :       | 6                   |  |
|                                     |                                 |                     |  |

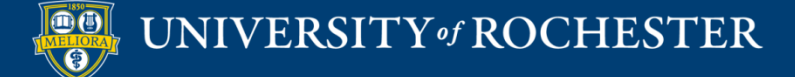

# Other Tools with Grading Capabilites

- Voicethread One column per Assignment, when using Assignment Builder
- Yellowdig One column for all activity
- Qwickly Attendance
- Perusall One column per assignment

#### Due Dates

**NEW** 

- Adding Due Dates to Gradable Items will
  - Add them to the Upcoming Items in Activity Stream
  - Add them to the Course Calendar, seen by all members of the course on the Calendar page
  - Be included in daily email notification

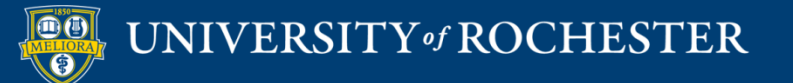

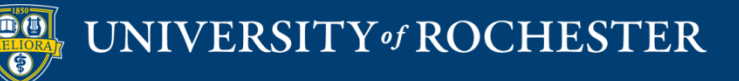

#### **CREATE NEW COLUMNS TO GRADE OTHER THINGS**

#### Like...

- In-person Presentation
- Performance
- Physical object (Artwork)

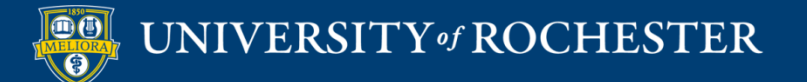

#### Access the Grade Center

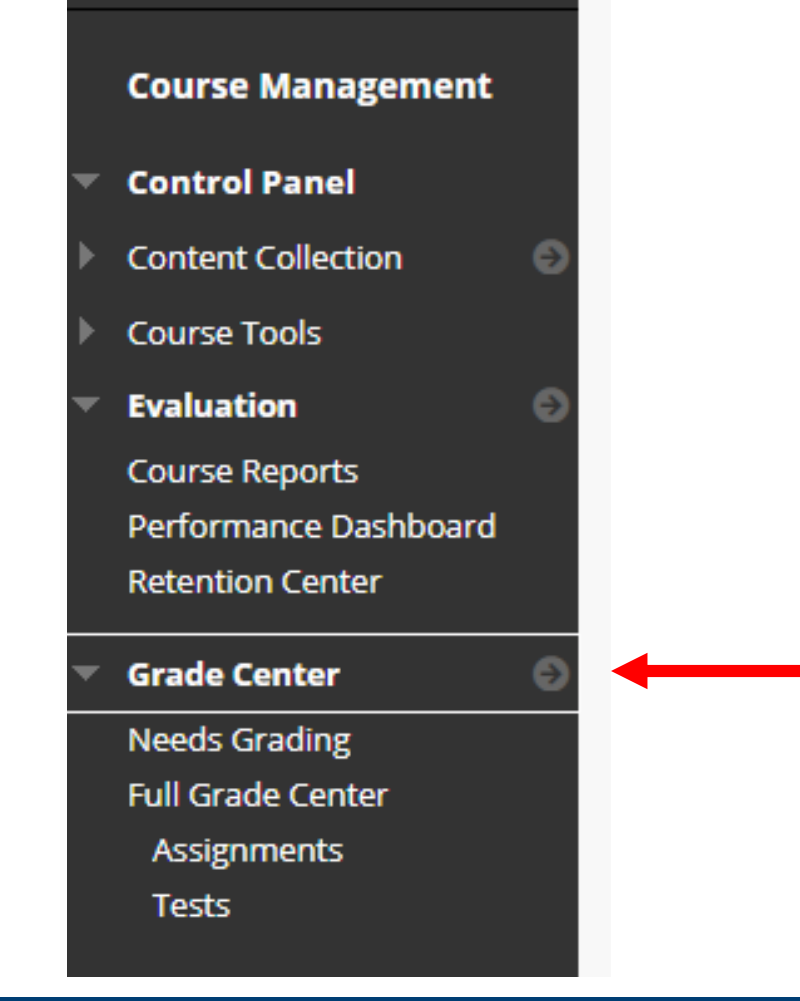

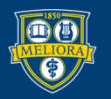

#### Create Column

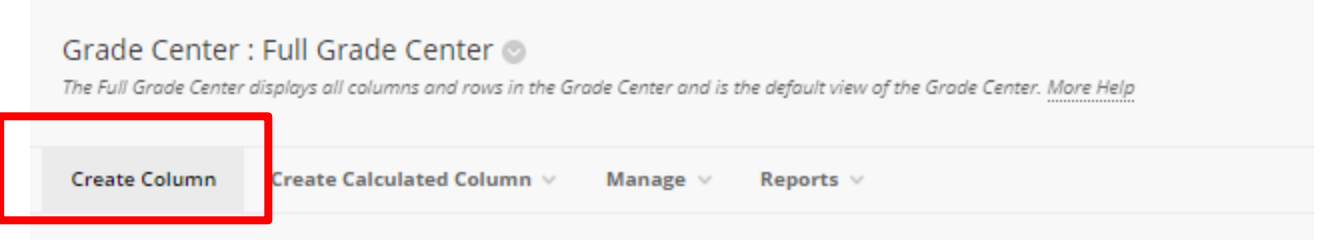

or

# Use this to create a manual entry grade column

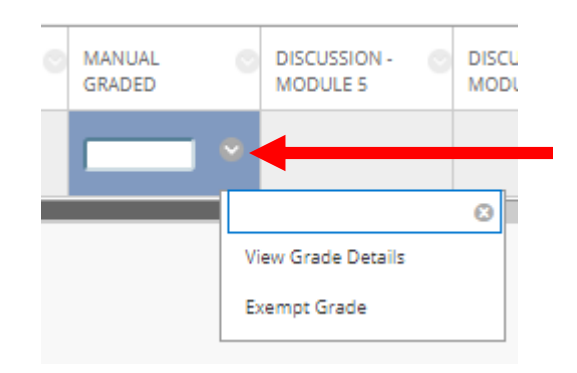

Click in the cell and type in number of points Hit enter.

Use View Grade Details

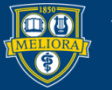

#### Grade Details

| urrent Gra                                     | ade:                                 | <b>2.00</b> out o<br>Grade bas<br>Due: Nov | of 2 points Original ;<br>eed on Last Graded A<br>14, 2021 | rade has been overridden. Revert Exempt<br>empt                                                        |             |
|------------------------------------------------|--------------------------------------|--------------------------------------------|------------------------------------------------------------|----------------------------------------------------------------------------------------------------|-------------|
| Attempts                                       | Man                                  | ual Override                               | Column Details                                             | Grade History                                                                                          |             |
| verride Grad<br>2.00<br>eedback to L           | earner                               |                                            |                                                            | Enter points                                                                                           |             |
| B I !                                          | ; press AL<br>실 <del>도</del>         | .T+F10 (PC) or AL<br>Paragraph             | T+FN+F10 (Mac).<br>V Arial                                 | $\sim$ 10pt $\sim$ $\Xi \sim$ $\Xi \sim$ $\underline{A} \sim$ $\underline{Z} \sim$ $\underline{I}_x$   | •••         |
| ice jobon th                                   | dt                                   | back                                       |                                                            | Font Sizes                                                                                             |             |
| P<br>rading Note:                              | dt                                   | back                                       |                                                            | Font Sizes<br>6 WORDS POWE                                                                             | RED BY TINY |
| P<br>irrading Note:<br>or the toolbar<br>B I ! | e ravee<br>Good<br>; press AL<br>2 S | D'ack                                      | .T+FN+F10 (Mac).<br>Y Arial                                | Font Sizes         6 WORDS POWE         ∨       10pt       ∨       ⋮Ξ       ∴       ▲       ✓       ℤx | RED BY TINY |

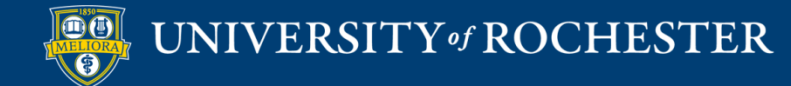

### Or

Weighted / Calculated totals

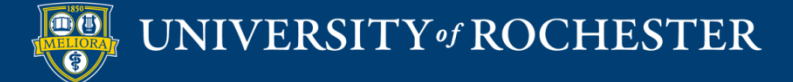

### Create Calculated Column

| Grade Center<br>The Full Grade Center | : Full Grade Center ③<br>displays all columns and rows in the Gr | ade Center and is the default view of the Grade Center. More Help |
|---------------------------------------|------------------------------------------------------------------|-------------------------------------------------------------------|
| Create Column                         | Create Calculated Column $\vee$                                  | Manage v Reports v                                                |
|                                       |                                                                  |                                                                   |
|                                       | Create Calculated Column 🗸                                       |                                                                   |
|                                       | Average Column                                                   |                                                                   |
|                                       | Minimum/Maximum Column                                           |                                                                   |
| ,                                     | Total Column                                                     |                                                                   |
| E                                     | Weighted Column                                                  |                                                                   |
|                                       |                                                                  |                                                                   |

Use this to create column that either Averages, totals, or weights graded items.

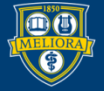

#### Provide Column Name

| COLUMN INFORMATION |                                                                                                    |            |
|--------------------|----------------------------------------------------------------------------------------------------|------------|
|                    |                                                                                                    |            |
| * Column Name      | weighting                                                                                               |            |
| Grade Center Name  |                                                                                                    |            |
|                    | Displays as the column header in the Grade Center. Recommended not to exceed 15 characters.             |            |
|                    |                                                                                                    |            |
| Description        |                                                                                                    |            |
| T T T T Paragraph  | ▼ Arial ▼ 3 (12pt) ▼ 🗄 ▼ 🗄 ▼ T ▼ 🌮 ▼ 🛷                                                                  |            |
| % D û Q ⊨  ≡       | $\equiv \equiv \equiv \equiv \equiv \mathbf{T}^{r} \mathbf{T}_{r} \ \ \ \ \ \ \ \ \ \ \ \ \ \ \ \ \ \ $ |            |
| 🖸 🖉 🖬 🗈 ฎ 🔅 Mashup |                                                                                                    |            |
|                    |                                                                                                    |            |
|                    |                                                                                                    |            |
|                    |                                                                                                    |            |
|                    |                                                                                                    |            |
|                    |                                                                                                    | <b>.</b>   |
| Path: p            |                                                                                                    | Words:0 // |

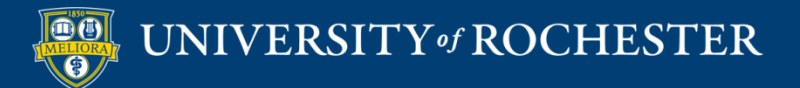

# Select How Displayed

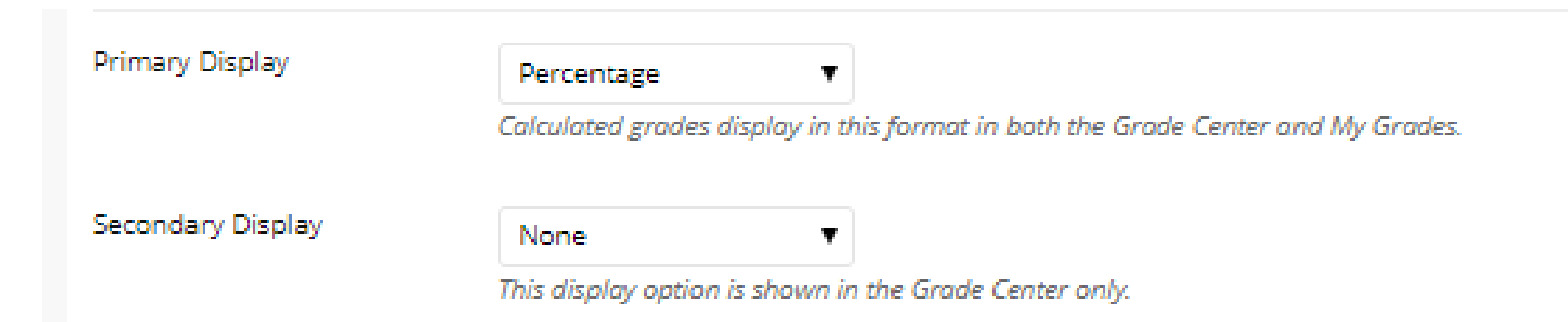

For weighted columns, please use the percentage. Unless your new points for this adds to 100.

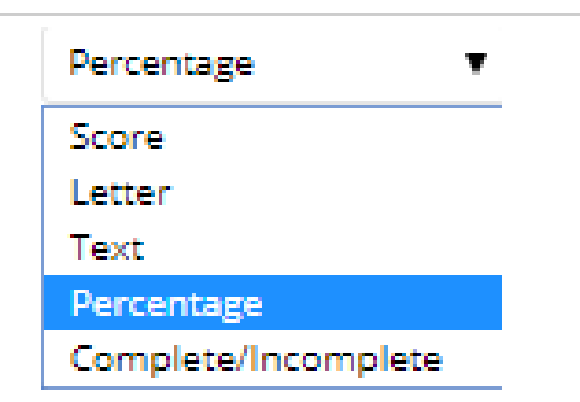

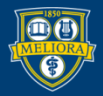

# Choose Weighting Options

| alumar and categories to include in this v                     | wighted grade and then set the weight percentages |                                                                                                    |            |
|----------------------------------------------------------------|---------------------------------------------------|----------------------------------------------------------------------------------------------------|------------|
| Veighted Grade                                                 | eighte grade and andr sie are weight percentages. |                                                                                                    |            |
| olumns to Select:                                              |                                                   | Selected Columns:                                                                                                    |            |
| Veighted Total                                                 | 4                                                 | Enter the weight percentage for each item. Percentages should add up to 100 percent.                                                      |            |
| iotal<br>Quiz - Module 1<br>Quiz - Module 2<br>Quiz - Module 3 |                                                   | K Category: Discussion                                                                                                    | o ^        |
| uiz - Module 4                                                 | ÷                                                 | Weight Columns:   Equally  Proportionally                                                                                                 |            |
| olumn Information<br>ategories to Select:                      |                                                   | Drop Grades     OR     Use only the     Lowest Value to Calcul     Drop Highest Grades     OR     Use only the     Lowest Value to Calcul | ate<br>ate |
| urvey<br>est                                                   |                                                   | Drop Lowest Grades                                                                                                    |            |
| ilog<br>burnal<br>leif and Peer                                |                                                   | % Category: Assignment                                                                                                    | 0          |
| ategory Information                                            |                                                   | Weight Columns:   Equally   Proportionally                                                                                                |            |
|                                                                |                                                   | Brop Grades     OR     Use only the     Lowest Value to Calcul     Highest Grades                                                         | ate ate    |
|                                                                |                                                   | Dron Lowest Grades                                                                                                    | ·          |

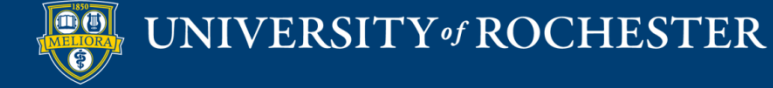

# **Column Options**

| OPTIONS                                                                             |                                                              |  |
|-------------------------------------------------------------------------------------|--------------------------------------------------------------|--|
| Select <b>No</b> for the first option to                                            | exclude this Grade Center column from calculations. Select I |  |
| Include this column in Grade<br>Center calculations                                 | es No                                                        |  |
| Show this column to students                                                        | es No                                                        |  |
| Show Statistics (average and<br>median) for this column to<br>Students in My Grades | ○ Yes  No                                                    |  |

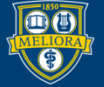

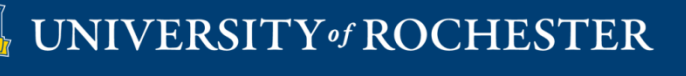

### CREATE CATEGORIES USED FOR WEIGHTING OR DROPPING GRADES

## Manage Categories

| I | Manage 🗸 Reports 🗸  |
|---|---------------------|
| ſ | Grading Periods     |
| L | Grading Schemas     |
|   | Grading Color Codes |
|   | Categories          |
|   | Smart Views         |
|   | Column Organization |
| 2 | Row Visibility      |
|   | Send Email          |

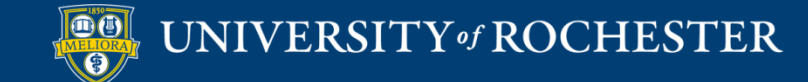

## Create Category

| Create Category                                                          |                                                        |                                                                                                    |
|--------------------------------------------------------------------------|--------------------------------------------------------|----------------------------------------------------------------------------------------------------|
|                                                                          |                                                        |                                                                                                    |
| > Delete                                                                 |                                                        |                                                                                                    |
|                                                                          | DESCRIPTION                                            | COLUMNS                                                                                                    |
| Assignment                                                               |                                                        |                                                                                                    |
| Attendance S                                                             | This is a table showing the attributes of a collection | of items                                                                                                    |
| Biog                                                                     | This is a table showing the attributes of a collection | or rems.                                                                                                    |
| Discussion                                                               |                                                        | Discussion - Module 1, Course Profile Assignment and Peer Discussion, Discussion - Module 2, Learning Objectives Table Assignment and Peer<br>Discussion, Discussion - Module 3 Web Tools, Online Course Peer Review |
|                                                                          |                                                        |                                                                                                    |
| Essay                                                                    |                                                        |                                                                                                    |
| Essay<br>Exam                                                            |                                                        |                                                                                                    |
| Essay Exam Extra Credit                                                  |                                                        |                                                                                                    |
| Essay<br>Exam<br>Extra Credit<br>Final Exam                              |                                                        |                                                                                                    |
| Essay<br>Exam<br>Extra Credit<br>Final Exam<br>Group Project             |                                                        |                                                                                                    |
| Essay<br>Exam<br>Extra Credit<br>Final Exam<br>Group Project<br>Homework |                                                        |                                                                                                    |

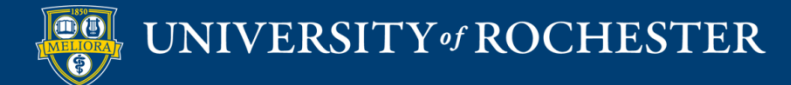

### Provide Name and Description

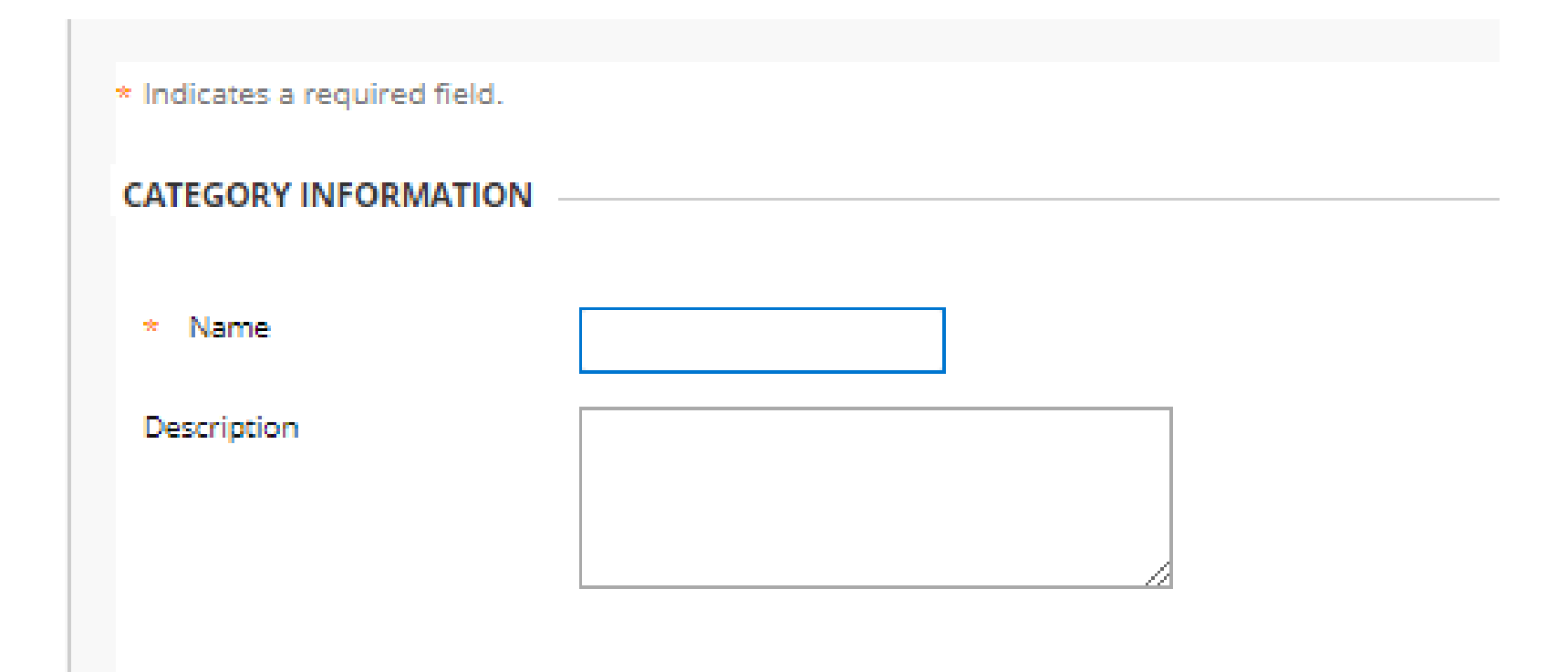

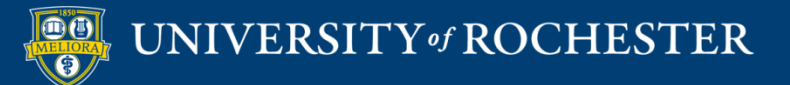

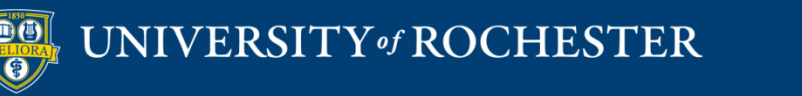

### **REVIEW YOUR GRADE CENTER POINTS**

#### Access the Grade Center

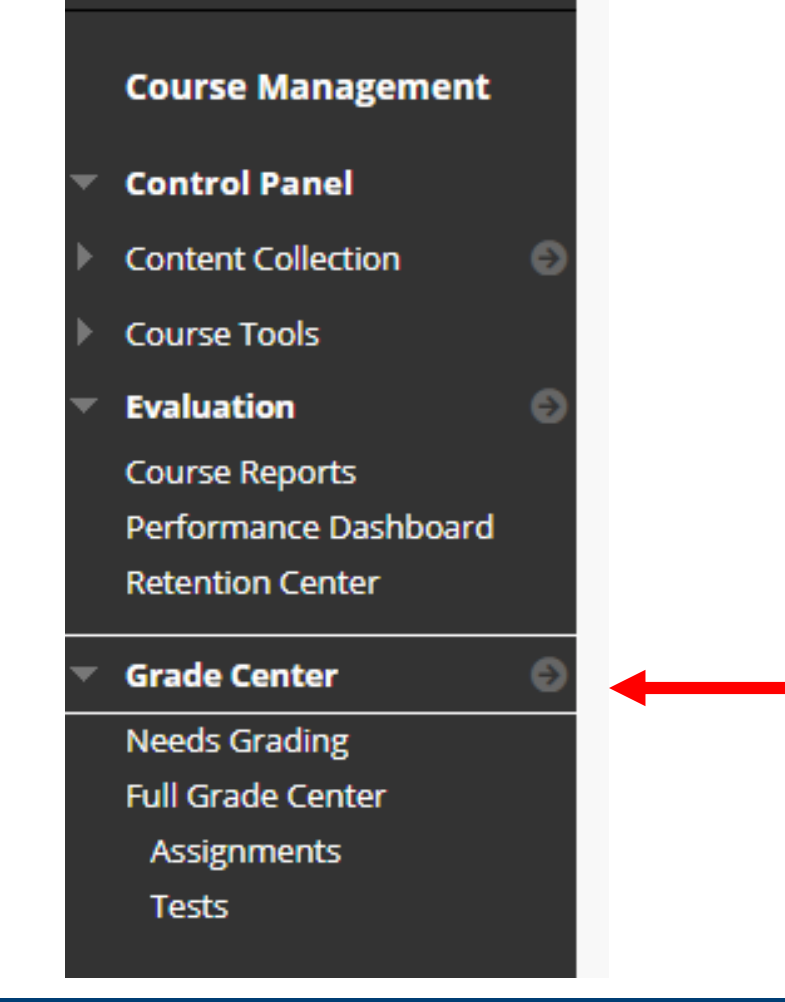

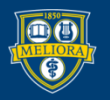

#### UNIVERSITY of ROCHES TER

# Manage, Column Organization

#### Grade Center : Full Grade Center 💿

The Full Grade Center displays all columns and rows in the Grade Center and is the default view of the

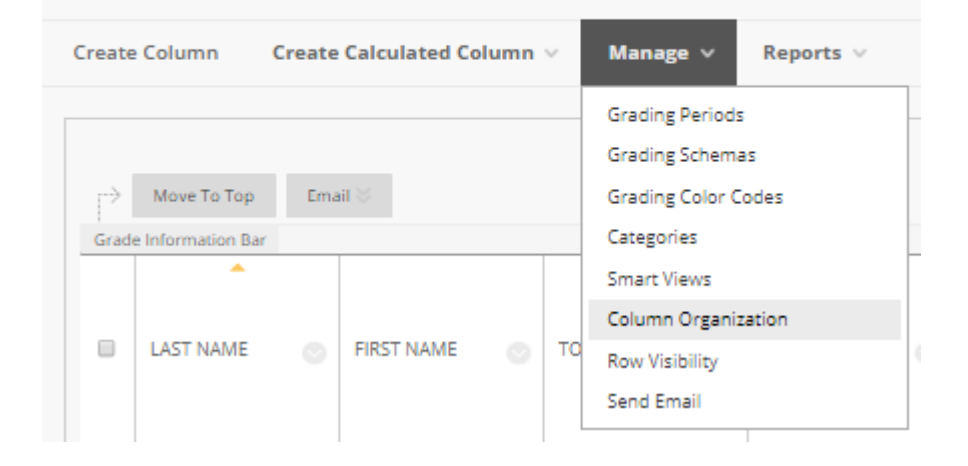

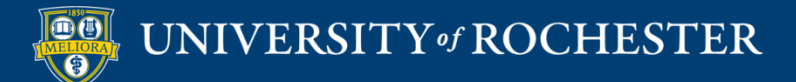
#### Default Grade Center Columns

|          | > Show/Hide 🖇 Change Category to 🗞 Change Grading Period to 🗞                                  | Delete                  |                  |          |              |                           |  |  |  |
|----------|------------------------------------------------------------------------------------------------|-------------------------|------------------|----------|--------------|---------------------------|--|--|--|
| ⊟ Sho    | ∃ Shown in All Grade Center Views                                                              |                         |                  |          |              |                           |  |  |  |
|          | Name                                                                                           | Grading Period          | Category         | Due Date | Date Created | Points Possible           |  |  |  |
| $\oplus$ | Last Name (Frozen)                                                                             |                         | Institution      |          |              |                           |  |  |  |
| $\oplus$ | First Name (Frozen)                                                                            |                         | Institution      |          |              |                           |  |  |  |
| $\oplus$ | Total (Frozen)                                                                                 | Not in a Grading Period | Calculated Grade |          | None         | 101 (may vary by student) |  |  |  |
| $\oplus$ | Last Access (Frozen)                                                                           |                         | Institution      |          |              |                           |  |  |  |
| $\oplus$ | Everything above this bar is a frozen column. Drag this bar to change which columns are frozen | l.                      |                  |          |              |                           |  |  |  |
| $\oplus$ | Username (Hidden)                                                                              |                         | Institution      |          |              |                           |  |  |  |
| $\oplus$ | Student ID (Hidden)                                                                            |                         | Institution      |          |              |                           |  |  |  |
| $\oplus$ | Availability (Hidden)                                                                          |                         | Institution      |          |              |                           |  |  |  |

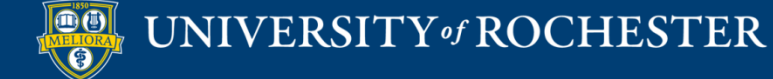

#### Graded Items - Points

| Not in a Grading Period                                         |                         |             |      |                |                   |  |  |
|-----------------------------------------------------------------|-------------------------|-------------|------|----------------|-------------------|--|--|
|                                                                 |                         |             |      |                |                   |  |  |
| Name 📎                                                          |                         |             |      | Date Created 😔 | Points Possible 🗸 |  |  |
| \rm 🕒 Getting to Know You (Hidden)                              | Not in a Grading Period | Survey      | None | Sep 9, 2013    | 0                 |  |  |
| 4 Course Information Quiz                                       | Not in a Grading Period | Test        | None | Dec 1, 2013    | 1                 |  |  |
| Discussion - Module 1                                           | Not in a Grading Period | Discussion  | None | May 18, 2016   | 5                 |  |  |
| 4 Course Profile Assignment and Peer Discussion                 | Not in a Grading Period | Discussion  | None | Jul 9, 2020    | 20                |  |  |
| \Phi 🔲 Quiz - Module 1                                          | Not in a Grading Period | Test        | None | Mar 11, 2013   | 5                 |  |  |
| \Phi 🔲 Journal - Module 1                                       | Not in a Grading Period | Journal     | None | May 13, 2019   | 5                 |  |  |
| 4 Discussion - Module 2                                         | Not in a Grading Period | Discussion  | None | May 18, 2016   | 5                 |  |  |
| \Phi 🔲 Learning Objectives Table Assignment and Peer Discussion | Not in a Grading Period | Discussion  | None | Jul 9, 2020    | 20                |  |  |
| 4 🔲 Module 2 - Voicethread on COI                               | Not in a Grading Period | No Category | None | None           | 5                 |  |  |
| 4 🔲 Quiz - Module 2                                             | Not in a Grading Period | Test        | None | Mar 18, 2013   | 5                 |  |  |
| 4 Journal - Module 2                                            | Not in a Grading Period | Journal     | None | May 13, 2019   | 5                 |  |  |
| \Phi 🔲 Discussion - Module 3 Web Tools                          | Not in a Grading Period | Discussion  | None | May 18, 2016   | 0                 |  |  |
| 4 🔲 Journal - Module 3                                          | Not in a Grading Period | Journal     | None | May 13, 2019   | 5                 |  |  |
| Online Course Peer Review                                       | Not in a Grading Period | Discussion  | None | Jul 9, 2020    | 20                |  |  |
| \Phi 🔲 Test - All Question Types                                | Not in a Grading Period | Test        | None | Jul 14, 2020   | 0                 |  |  |
|                                                                 |                         |             |      |                |                   |  |  |

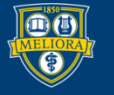

### REVIEW AND REORGANIZE YOUR GRADE CENTER COLUMNS

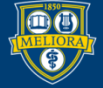

UNIVERSITY of ROCHESTER

#### Graded Items – Due Dates

| - Not      | in a Grading Period                                      |                         |             |            | 1              | Ťψ                |
|------------|----------------------------------------------------------|-------------------------|-------------|------------|----------------|-------------------|
| 1          | Name 🗸                                                   | Grading Period          | Category ~  | Due Date 🛇 | Date Created 🛇 | Points Possible 🕑 |
| ⊕ [        | Getting to Know You (Hidden)                             | Not in a Grading Period | Survey      | None       | Sep 9, 2013    | 0                 |
| $\Phi$ (   | Course Information Quiz                                  | Not in a Grading Period | Test        | None       | Dec 1, 2013    | 1                 |
| \$         | Discussion - Module 1                                    | Not in a Grading Period | Discussion  | None       | May 18, 2016   | 5                 |
| $\Phi$     | Course Profile Assignment and Peer Discussion            | Not in a Grading Period | Discussion  | None       | Jul 9, 2020    | 20                |
| $\Phi$ (   | Quiz - Module 1                                          | Not in a Grading Period | Test        | None       | Mar 11, 2013   | 5                 |
| $\oplus$   | Journal - Module 1                                       | Not in a Grading Period | Journal     | None       | May 13, 2019   | 5                 |
| $\oplus$   | Discussion - Module 2                                    | Not in a Grading Period | Discussion  | None       | May 18, 2016   | 5                 |
| \$         | Learning Objectives Table Assignment and Peer Discussion | Not in a Grading Period | Discussion  | None       | Jul 9, 2020    | 20                |
| \$         | Module 2 - Voicethread on COI                            | Not in a Grading Period | No Category | None       | None           | 5                 |
| \$         | Quiz - Module 2                                          | Not in a Grading Period | Test        | None       | Mar 18, 2013   | 5                 |
| \$         | Journal - Module 2                                       | Not in a Grading Period | Journal     | None       | May 13, 2019   | 5                 |
| \$         | Discussion - Module 3 Web Tools                          | Not in a Grading Period | Discussion  | None       | May 18, 2016   | 0                 |
| $\oplus$   | Journal - Module 3                                       | Not in a Grading Period | Journal     | None       | May 13, 2019   | 5                 |
| $\Phi$ (   | Online Course Peer Review                                | Not in a Grading Period | Discussion  | None       | Jul 9, 2020    | 20                |
| $\oplus$ ( | Test - All Question Types                                | Not in a Grading Period | Test        | None       | Jul 14, 2020   | 0                 |
| _          |                                                          |                         |             |            |                |                   |

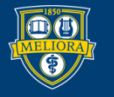

#### Show/Hide Selected Columns

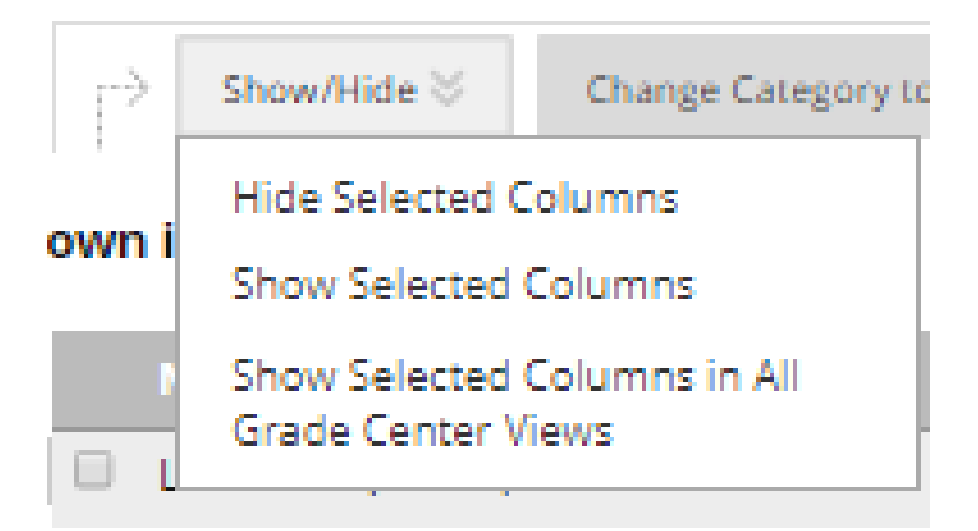

# Note, this is hiding them from you the instructor, not hiding them from the student.

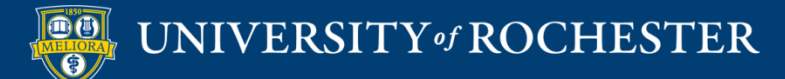

#### Graded Items – Category

| ⊟ Not             | in a Grading Period                                      |                         |             |            |                | †↓                |
|-------------------|----------------------------------------------------------|-------------------------|-------------|------------|----------------|-------------------|
|                   | Name 😒                                                   | Grading Period          | Category 😔  | Due Date 😪 | Date Created 💛 | Points Possible 🗸 |
| $\oplus$          | Getting to Know You (Hidden)                             | Not in a Grading Period | Survey      | None       | Sep 9, 2013    | 0                 |
| $\oplus$          | Course Information Quiz                                  | Not in a Grading Period | Test        | None       | Dec 1, 2013    | 1                 |
| $\oplus$          | Discussion - Module 1                                    | Not in a Grading Period | Discussion  | None       | May 18, 2016   | 5                 |
| -\$               | Course Profile Assignment and Peer Discussion            | Not in a Grading Period | Discussion  | None       | Jul 9, 2020    | 20                |
| $\Leftrightarrow$ | Quiz - Module 1                                          | Not in a Grading Period | Test        | None       | Mar 11, 2013   | 5                 |
| $\oplus$          | Journal - Module 1                                       | Not in a Grading Period | Journal     | None       | May 13, 2019   | 5                 |
| $\oplus$          | Discussion - Module 2                                    | Not in a Grading Period | Discussion  | None       | May 18, 2016   | 5                 |
| $\oplus$          | Learning Objectives Table Assignment and Peer Discussion | Not in a Grading Period | Discussion  | None       | Jul 9, 2020    | 20                |
| $\oplus$          | Module 2 - Voicethread on COI                            | Not in a Grading Period | No Category | None       | None           | 5                 |
| $\oplus$          | Quiz - Module 2                                          | Not in a Grading Period | Test        | None       | Mar 18, 2013   | 5                 |
| $\oplus$          | Journal - Module 2                                       | Not in a Grading Period | Journal     | None       | May 13, 2019   | 5                 |
| $\oplus$          | Discussion - Module 3 Web Tools                          | Not in a Grading Period | Discussion  | None       | May 18, 2016   | 0                 |
| -\$               | Journal - Module 3                                       | Not in a Grading Period | Journal     | None       | May 13, 2019   | 5                 |
| $\oplus$          | Online Course Peer Review                                | Not in a Grading Period | Discussion  | None       | Jul 9, 2020    | 20                |
| $\Phi$            | Test - All Question Types                                | Not in a Grading Period | Test        | None       | Jul 14, 2020   | 0                 |
|                   |                                                          |                         |             |            |                |                   |

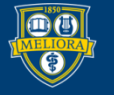

# Set Categories on Selected Columns

| Change Category to 📎     | Change |
|--------------------------|--------|
| No Category              |        |
| Blog                     |        |
| Journal                  |        |
| Self and Peer            |        |
| Midterm Exam             |        |
| Lab                      |        |
| Homework                 |        |
| Group Project            |        |
| Other                    |        |
| Presentation             |        |
| Paper                    |        |
| Problem Set              |        |
| - Survey                 |        |
| c Test                   |        |
| Discussion               |        |
| Final Exam               |        |
| Extra Credit             |        |
| Exam                     |        |
| Essay                    |        |
| <sup>gr</sup> Attendance |        |
| Quiz                     |        |
| Assignment               |        |

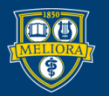

#### **Reordering Graded Items**

| Net in a Creding Deviad                                         |                         |             |            |                | Ť.                |
|-----------------------------------------------------------------|-------------------------|-------------|------------|----------------|-------------------|
| Name 😒                                                          | Grading Period          | Category 🗸  | Due Date 🗸 | Date Created 😔 | Points Possible 🗸 |
| 💠 🔲 Getting to Know You (Hiddan)                                | Not in a Grading Period | Survey      | None       | Sep 9, 2013    | 0                 |
| 🕂 🔲 Course Information Quiz                                     | Not in a Grading Period | Test        | None       | Dec 1, 2013    | 1                 |
| Discussion - Module 1                                           | Not in a Grading Period | Discussion  | None       | May 18, 2016   | 5                 |
|                                                                 | Not in a Grading Period | Discussion  | None       | Jul 9, 2020    | 20                |
| Quiz - Module 1                                                 | Not in a Grading Period | Test        | None       | Mar 11, 2013   | 5                 |
| Journal - Module 1                                              | Not in a Grading Period | Journal     | None       | May 13, 2019   | 5                 |
| Discussion - Module 2                                           | Not in a Grading Period | Discussion  | None       | May 18, 2016   | 5                 |
| \Phi 🔲 Learning Objectives Table Assignment and Peer Discussion | Not in a Grading Period | Discussion  | None       | Jul 9, 2020    | 20                |
| Module 2 - Voicethread on COI                                   | Not in a Grading Period | No Category | None       | None           | 5                 |
| Quiz - Module 2                                                 | Not in a Grading Period | Test        | None       | Mar 18, 2013   | 5                 |
| Journal - Module 2                                              | Not in a Grading Period | Journal     | None       | May 13, 2019   | 5                 |
| Discussion - Module 3 W b Tools                                 | Not in a Grading Period | Discussion  | None       | May 18, 2016   | 0                 |
| Journal - Module 3                                              | Not in a Grading Period | Journal     | None       | May 13, 2019   | 5                 |
| Online Course Peer Review                                       | Not in a Grading Period | Discussion  | None       | Jul 9, 2020    | 20                |
| 💠 🔲 Test - All Question Types                                   | Not in a Grading Period | Test        | None       | Jul 14, 2020   | 0                 |

#### Drag and Drop Items to Reorder

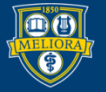

#### Submit to Save Changes

| 2 | May 13, 2019 | 5      |     |
|---|--------------|--------|-----|
| 2 | Jul 9, 2020  | 20     |     |
| 2 | Jul 14, 2020 | 0      |     |
|   |              |        |     |
|   |              |        |     |
|   |              | Cancel | nit |
|   |              |        |     |

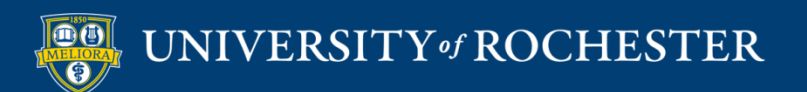

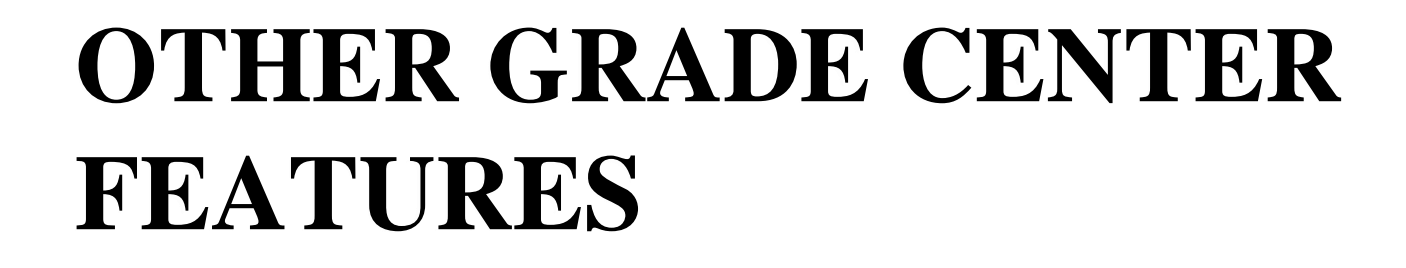

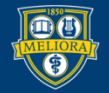

#### Hide columns from students

|                 | 8                               |  |  |
|-----------------|---------------------------------|--|--|
|                 | Quick Column Information        |  |  |
| Libraries C     | Send Reminder                   |  |  |
|                 | Change Due Date                 |  |  |
|                 | Grade Attempts                  |  |  |
|                 | Grade with User Names<br>Hidden |  |  |
|                 | Assignment File Download        |  |  |
| ter. More Help  | Assignment File Cleanup         |  |  |
|                 | Rubric Evaluation Report        |  |  |
|                 | View Grade History              |  |  |
|                 | Edit Column Information         |  |  |
|                 | Column Statistics               |  |  |
|                 | Set as External Grade           |  |  |
| Layout Position | Hide from students (on/off)     |  |  |
|                 | Clear Attempts for All Users    |  |  |
| M8 - REVISED    | Sort Ascending                  |  |  |
| GROUP           | Sort Descending                 |  |  |
| LESSON PLAN     | Hide from Instructor View       |  |  |

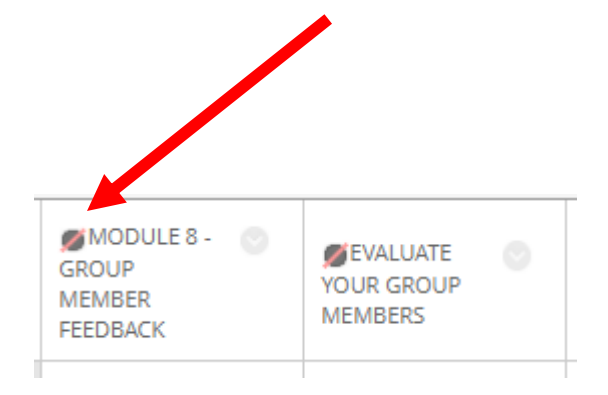

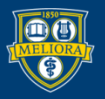

#### UNIVERSITY of ROCHESTER

# **Column Options**

| OPTIONS                                                                             |                                                              |
|-------------------------------------------------------------------------------------|--------------------------------------------------------------|
| Select <b>No</b> for the first option to                                            | exclude this Grade Center column from calculations. Select I |
| Include this column in Grade<br>Center calculations                                 | ⊛ Yes ⊚ No                                                   |
| Show this column to students                                                        | 🛞 Yes 🔘 No 🔫                                                 |
| Show Statistics (average and<br>median) for this column to<br>Students in My Grades | ⊙ Yes ⊛ No                                                   |

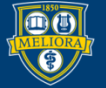

#### Access the Grade Center

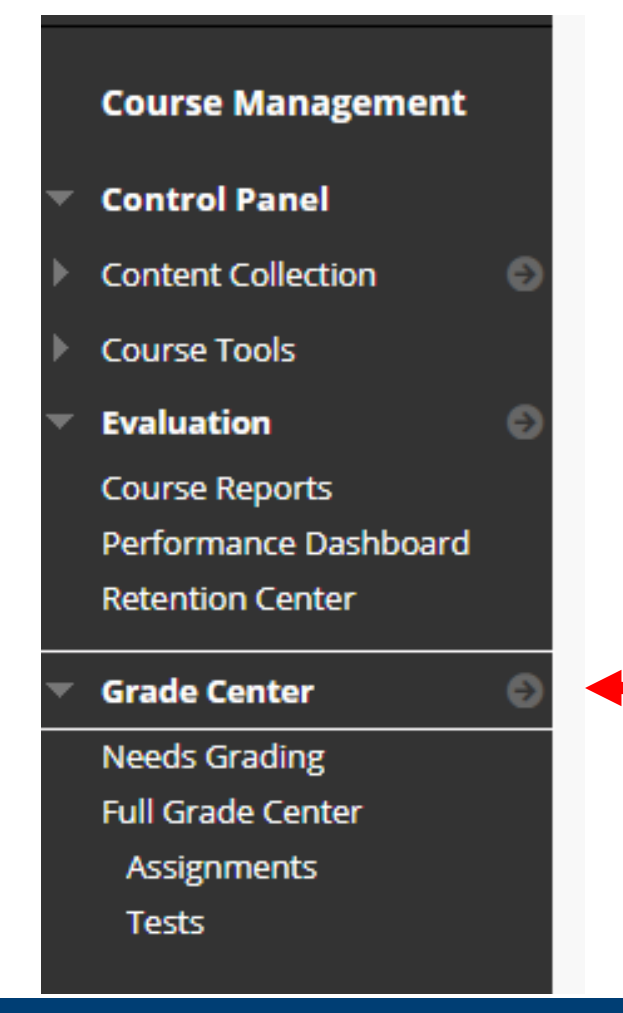

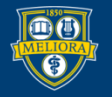

#### UNIVERSITY of ROCHESTER

#### Manage – Smart Views

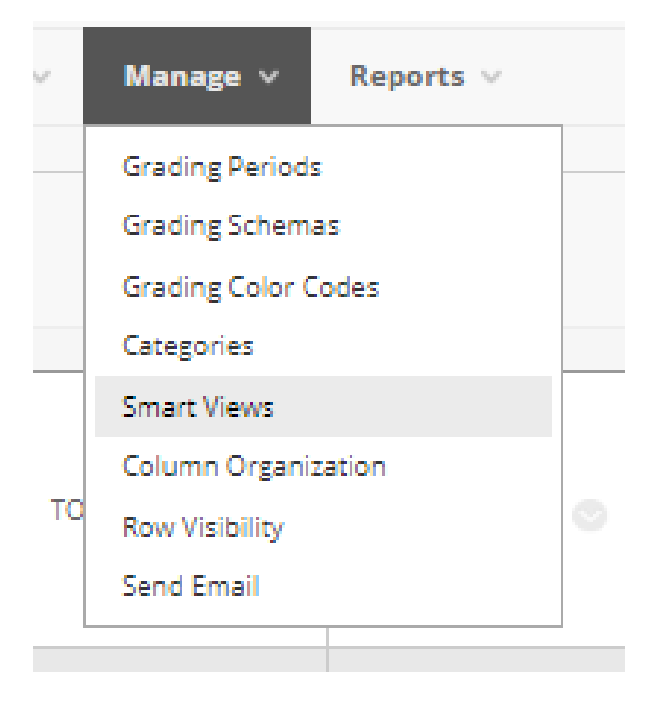

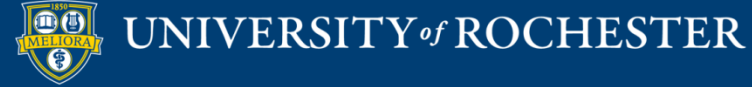

#### Create a Smart View

#### Smart Views

Smart Views are focused views of the Grade Center. Any number of Smart Views can be created based on a variety of criter

| Creat | e Smart View              |
|-------|---------------------------|
|       |                           |
| P     | Favorites 🛛 Delete        |
|       |                           |
|       | Assignments               |
|       | Blogs                     |
|       | Discussion Boards         |
|       | Final Grade View          |
|       | Journals                  |
|       | Preview of My Grades      |
|       | Self and Peer Assessments |
|       | Tests                     |
|       |                           |

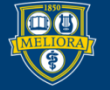

UNIVERSITY of ROCHESTER

#### Provide a Name and Description

| * Indicates a required field. |        |
|-------------------------------|--------|
| SMART VIEW INFORMATION        |        |
| * Name                        |        |
| Description                   |        |
|                               |        |
| Туре                          | Custom |
| Add as Favorite               |        |
|                               |        |

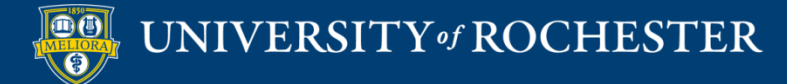

# Choose a Type

- Performance
  - View users based on performance of a single graded item
- User
  - View selected users
- Category and Status

UNIVERSITY of ROCHESTER

Custom

# Performance Type

|              | SELECTION CRITERIA |                                                                                                    |                                                                 |                    |                     |
|--------------|--------------------|----------------------------------------------------------------------------------------------------|-----------------------------------------------------------------|--------------------|---------------------|
|              | Type of View       | <ul> <li>Performance View specific users based on t</li> <li>User View individual users.</li> <li>Category and Status View items by their ca</li> <li>Custom Build a query based on user criteria</li> </ul>                                                                                                    | their performance on a single item.<br>tegory and status.<br>a. |                    | nsert<br>comparison |
|              | Select Criteria    | Select the user criteria to include User Criteria: Grade on Course Information Quiz (Score) Grade on Course Information Quiz (Score) Grade on Course Profile Assignment and P Grade on Discussion - Module 2 (Score) Grade on Discussion - Module 3 Web Tools Grade on Discussion - Module 1 (Score) Grade on Getting to Know You (Complete/ Grade on Journal - Module 1 (Score) | Condition: Val                                                  | lue:               | value               |
| Sele<br>grad | ct<br>ed item      | Grade on Journal - Module 2 (Score)<br>Grade on Journal - Module 3 (Score)<br>Grade on Learning Objectives Table Assign<br>Grade on Module 2 - Voicethread on COI (<br>Grade on Online Course Peer Review (Score<br>Grade on Quiz - Module 1 (Score)<br>Grade on Quiz - Module 2 (Score)<br>Grade on Test - All Question Types (Score)<br>Grade on Total (Score)                 | ment and Peer Discussion ( Score )<br>Score )<br>re )           | Select<br>conditic | n                   |

#### Custom Build

| SELECTION CRITERIA |                                                                                                    |
|--------------------|----------------------------------------------------------------------------------------------------|
| SELECTION CRITERIA |                                                                                                    |
| Type of View       | <ul> <li>Performance View specific users based on their performance on a single item.</li> <li>User View individual users.</li> <li>Category and Status View items by their category and status.</li> <li>Custom Build a query based on user criteria.</li> </ul> |
| Select Criteria    | Select the users' grade criteria to benchmark.                                                                                                    |
|                    | 1 User Criteria: Condition:                                                                                                    |
|                    | Availability   Equal to   Available /  Unavailable                                                                                                    |
|                    | Add User Criteria                                                                                                    |
| Formula Editor     | Change the operators and insert parentheticals to edit the formula.                                                                                                    |
|                    | 1                                                                                                    |
|                    | Manually Edit                                                                                                    |
| Filter Results     | Columns to Display in Results:                                                                                                    |
|                    | Columns Used in Criteria 🔹 🔲 Include Hidden Information                                                                                                    |

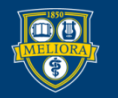

#### Grading Schemas

|       | Manage 🗸        | Reports 🗸        |      |  |  |  |  |
|-------|-----------------|------------------|------|--|--|--|--|
|       | Grading Periods |                  |      |  |  |  |  |
|       | Grading Schem   | as               |      |  |  |  |  |
| Ľ     | Grading Color ( | lodes            |      |  |  |  |  |
|       | Categories      |                  |      |  |  |  |  |
|       | Smart Views     |                  | DISC |  |  |  |  |
| 1     | Column Organi   | umn Organization |      |  |  |  |  |
| 1     | Row Visibility  |                  |      |  |  |  |  |
|       | Send Email      |                  |      |  |  |  |  |
| ales. |                 |                  |      |  |  |  |  |

| Create | te Grading Schema     |  |
|--------|-----------------------|--|
| r<br>≥ | Delete                |  |
|        | Letter 💿              |  |
| Ļ      | Delete Copy<br>Delete |  |

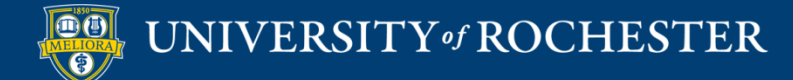

#### Edit Letter Grading Schema

| escription  HEMA MAPPING  HEMA MAPPING  Trade Center columns that are automatically graded, such as Tests, will be converted to this display option according to the grade mapping p  Trades Scored Between Will Equal Grades Manually Entered as Will Calculate as  T % and Less Than 97% A A 4 98.5 % Delete Row  %  %  %  %  %  %  %  %  %  %  %  %  %                                                                                                    |         |            |          | l l      | Letter                 |                                     |                        |            |            |                 |                |
|----------------------------------------------------------------------------------------------------|---------|------------|----------|----------|------------------------|-------------------------------------|------------------------|------------|------------|-----------------|----------------|
| HEMA MAPPING  rade Center columns that are automatically graded, such as Tests, will be converted to this display option according to the grade mapping p  Grades Scored Between Will Equal Grades Manually Entered as Will Calculate as 97 % and Less Than 97% A A A 98.5 % Delete Row 90 % and Less Than 90% B+ B+ B+ 88.5 % Delete Row 84 % and Less Than 90% B+ B+ B+ 88.5 % Delete Row 84 % and Less Than 87% B B B 85 % Delete Row 80 % and Less Than 87% C C C T 75 % Delete Row 71 % and Less Than 70% C C C 75 % Delete Row 73 % and Less Than 70% D+ D+ 68.5 % Delete Row 64 % and Less Than 70% D+ D+ 68.5 % Delete Row 64 % and Less Than 70% D+ D+ 68.5 % Delete Row 64 % and Less Than 64% D- D- 61.5 % Delete Row 65 % and Less Than 64% D- D- 61.5 % Delete Row 64 % and Less Than 64% D- D- 61.5 % Delete Row 65 % and Less Than 64% D- 0- 61.5 % Delete Row 65 % and Less Than 64% D- 0- 0- 61.5 % Delete Row 65 % and Less Than 64% D- 0- 0- 61.5 % Delete Row 65 % and Less Than 64% D- 0- 0- 61.5 % Delete Row 65 % and Less Than 64% D- 0- 0- 61.5 % Delete Row 65 % and Less Than 64% D- 0- 0- 61.5 % Delete Row 65 % and Less Than 64% D- 0- 0- 0- 0- 0- 0- 0- 0- 0- 0- 0- 0- 0-                                                                                                    | escript | tion       |          |          |                        |                                     |                        |            |            |                 |                |
| arade Center columns that are automatically graded, such as Tests, will be converted to this display option according to the grade mapping p         Grades Scored Between       Will Equal       Grades Manually Entered as       Will Calculate as       Insert Revis         97       % and 100       %       A+       98.5       %       Image: Signal State State St                                                                                                    | HEMA    | MAPPIN     | IG       |          |                        |                                     |                        |            |            |                 |                |
| 97       % and 100       %       A+       98.5       %       #         94       % and Less Than 97%       A       A       95       %       Delete Row         90       % and Less Than 94%       A-       A-       91.5       %       Delete Row         87       % and Less Than 94%       A-       B       85.5       %       Delete Row         84       % and Less Than 87%       B       B       85.5       %       Delete Row         80       % and Less Than 87%       B       B       85.5       %       Delete Row         77       % and Less Than 87%       B       B       85.5       %       Delete Row         70       % and Less Than 87%       C       C       75       %       Delete Row         74       % and Less Than 77%       C       C       71.5       %       Delete Row         67       % and Less Than 70%       D+       D+       68.5       %       Delete Row         64       % and Less Than 67%       D       D       65       %       Delete Row         60       % and Less Than 64%       D-       D+       68.5       %       Delete Row         64 </th <th>rade C</th> <th>enter colu</th> <th>mns tha</th> <th>t are au</th> <th>tomatically graded, si</th> <th>uch as Tests, will be<br/>Grades Mar</th> <th>converted to this disp</th> <th>lay option</th> <th>1 accordir</th> <th>ng to the grade</th> <th>mapping provid</th>                                                                                                    | rade C  | enter colu | mns tha  | t are au | tomatically graded, si | uch as Tests, will be<br>Grades Mar | converted to this disp | lay option | 1 accordir | ng to the grade | mapping provid |
| 94       % and Less Than 97%       A       A       95       %       Delete Row       (*)         90       % and Less Than 94%       A       91.5       %       Delete Row       (*)         87       % and Less Than 90%       B+       B+       88.5       %       Delete Row       (*)         84       % and Less Than 90%       B+       B       85       %       Delete Row       (*)         80       % and Less Than 84%       B-       B-       81.5       %       Delete Row       (*)         77       % and Less Than 80%       C+       C+       78.5       %       Delete Row       (*)         74       % and Less Than 70%       C       C       75       %       Delete Row       (*)         67       % and Less Than 70%       D+       D+       68.5       %       Delete Row       (*)       (*)         64       % and Less Than 70%       D+       D+       68.5       %       Delete Row       (*)       (*)         65       % and Less Than 67%       D       D       65       %       Delete Row       (*)       (*)         60       % and Less Than 64%       D-       D-       65<                                                                                                    | 97      | % and      | 100      | 96       | A+                     | A+                                  |                        | 98.5       | %          | ſ               |                |
| 90       % and Less Than 94%       A-       91.5       %       Delete Row         87       % and Less Than 90%       B+       B+       88.5       %       Delete Row         84       % and Less Than 87%       B       B       85       %       Delete Row         80       % and Less Than 84%       B-       B-       81.5       %       Delete Row         77       % and Less Than 80%       C+       C+       78.5       Delete Row         74       % and Less Than 77%       C       C       75       %       Delete Row         70       % and Less Than 77%       C       C-       71.5       %       Delete Row         67       % and Less Than 70%       D+       D+       68.5       %       Delete Row         64       % and Less Than 67%       D       D       65       %       Delete Row         60       % and Less Than 64%       D-       D-       61.5       %       Delete Row                                                                                                    | 94      | % and I    | Less Tha | n 97%    | A                      | A                                   |                        | 95         | 96         | Delete Row      |                |
| 87       % and Less Than 90%       B+       B+       88.5       % Delete Row       Image: Constraint of the constraint of the constraint of the | 90      | % and      | Less Tha | n 94%    | A-                     | A-                                  |                        | 91.5       | 96         | Delete Row      | E              |
| 84       % and Less Than 87%       B       B       85       % Delete Row         80       % and Less Than 84%       B-       B-       81.5       % Delete Row         77       % and Less Than 80%       C+       C+       78.5       Delete Row         74       % and Less Than 77%       C       C       75       % Delete Row         70       % and Less Than 77%       C       C-       71.5       % Delete Row         67       % and Less Than 70%       D+       D+       68.5       % Delete Row         64       % and Less Than 67%       D       D       65       % Delete Row         60       % and Less Than 64%       D-       D-       61.5       % Delete Row                                                                                                    | 87      | % and I    | Less Tha | n 90%    | B+                     | B+                                  |                        | 88.5       | 96         | Delete Row      | Æ              |
| 80       % and Less Than 84%       B-       B-       81.5       % Delete Row         77       % and Less Than 80%       C+       C+       78.5       % Delete Row         74       % and Less Than 77%       C       C       75       % Delete Row         70       % and Less Than 74%       C-       C-       71.5       % Delete Row         67       % and Less Than 70%       D+       D+       68.5       % Delete Row         64       % and Less Than 67%       D       D       D       65       % Delete Row         60       % and Less Than 64%       D-       D-       61.5       % Delete Row                                                                                                    | 84      | % and I    | Less Tha | n 87%    | В                      | в                                   |                        | 85         | 96         | Delete Row      | E              |
| 77       % and Less Than 80%       C+       C+       78.5       % Delete Row         74       % and Less Than 77%       C       C       75       % Delete Row         70       % and Less Than 74%       C-       C-       71.5       % Delete Row         67       % and Less Than 70%       D+       D+       68.5       % Delete Row         64       % and Less Than 67%       D       D       65       % Delete Row         60       % and Less Than 64%       D-       D-       61.5       % Delete Row                                                                                                    | 80      | % and I    | Less Tha | n 84%    | B-                     | В-                                  |                        | 81.5       | 96         | Delete Row      | <del>(</del>   |
| 74       % and Less Than 77%       C       C       75       % Delete Row         70       % and Less Than 74%       C       C       71.5       % Delete Row         67       % and Less Than 70%       D+       D+       68.5       % Delete Row         64       % and Less Than 67%       D       D       65       % Delete Row         60       % and Less Than 64%       D-       D-       61.5       % Delete Row                                                                                                    | 77      | % and I    | Less Tha | n 80%    | C+                     | C+                                  |                        | 78.5       | 96         | Delete Row      | 4              |
| 70     % and Less Than 74%     C-     C-     71.5     % Delete Row       67     % and Less Than 70%     D+     D+     68.5     % Delete Row       64     % and Less Than 67%     D     D     65     % Delete Row       60     % and Less Than 64%     D-     D-     61.5     % Delete Row                                                                                                    | 74      | % and I    | Less Tha | n 77%    | с                      | с                                   |                        | 75         | 96         | Delete Row      | 4              |
| 67         % and Less Than 70%         D+         D+         68.5         %         Delete Row           64         % and Less Than 67%         D         D         65         %         Delete Row           60         % and Less Than 64%         D-         D-         61.5         %         Delete Row                                                                                                    | 70      | % and I    | Less Tha | n 74%    | C-                     | C-                                  |                        | 71.5       | 96         | Delete Row      | 4              |
| 64         % and Less Than 67%         D         D         65         %         Delete Row           60         % and Less Than 64%         D-         D-         61.5         %         Delete Row                                                                                                    | 67      | % and I    | Less Tha | n 70%    | D+                     | D+                                  |                        | 68.5       | 96         | Delete Row      | 4              |
| 60 % and Less Than 64% D- D- 61.5 % Delete Row                                                                                                    | 64      | % and I    | Less Tha | n 67%    | D                      | D                                   |                        | 65         | 96         | Delete Row      | <del>(</del>   |
|                                                                                                    |         |            | loss The | n 64%    | D-                     | D-                                  |                        | 61.5       | 96         | Delete Row      | _              |
|                                                                                                    | D       | % and 1    | Less Tha | n 60%    | F                      | F                                   |                        | 55         | 96         | Delete Row      | €              |

Make sure that you review this and update based on your course and UR standards

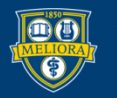

### Setting a Letter Grade

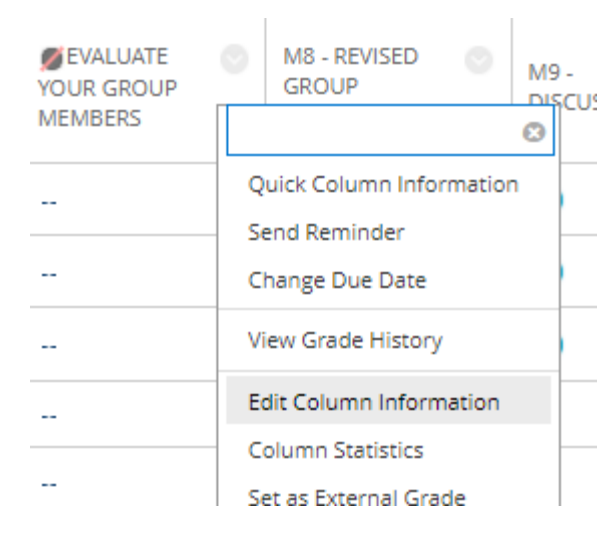

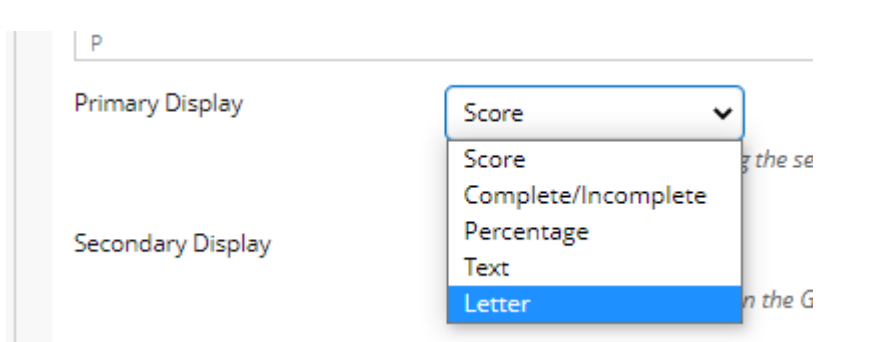

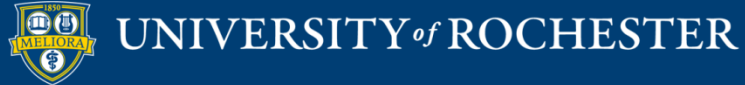

#### Email from Grade Center

|                     | 8                               |  |  |  |  |
|---------------------|---------------------------------|--|--|--|--|
|                     | Quick Column Information        |  |  |  |  |
| Access Servi        | Send Reminder                   |  |  |  |  |
|                     | Change Due Date                 |  |  |  |  |
|                     | Grade Attempts                  |  |  |  |  |
|                     | Grade with User Names<br>Hidden |  |  |  |  |
|                     | Assignment File Download        |  |  |  |  |
| ide Center. More He | Assignment File Cleanup         |  |  |  |  |
|                     | Rubric Evaluation Report        |  |  |  |  |
|                     | View Grade History              |  |  |  |  |
|                     | Edit Column Information         |  |  |  |  |
|                     | Column Statistics               |  |  |  |  |
|                     | Set as External Grade           |  |  |  |  |
|                     | Hide from students (on/off)     |  |  |  |  |
|                     | Clear Attempts for All Users    |  |  |  |  |
| M8 - REVISED        | Sort Ascending                  |  |  |  |  |
| GROUP               | Sort Descending                 |  |  |  |  |
|                     | Hide from Instructor View       |  |  |  |  |

| $\rightarrow$ | Move To Top       | Email 📎                                                                              |
|---------------|-------------------|--------------------------------------------------------------------------------------|
| Grade         | e Information Bar | Email Selected Users                                                                 |
|               | LAST NAME         | Email Selected Users and their<br>Observers<br>Email Observers for Selected<br>Users |
|               |                   |                                                                                      |
|               |                   |                                                                                      |
|               |                   |                                                                                      |
|               |                   |                                                                                      |

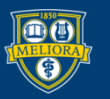

#### Grade Center Reporting

| Reports 🗸           |  |
|---------------------|--|
| <br>Create Report   |  |
| View Grade History  |  |
| Submission Receipts |  |

#### **Submission Receipts**

| CONFIRMATION NUMBER                  | STUDENT      | SUBMITTER | COURSEWORK                        | DATE                  | SUBMISSION                                             | SIZE              |
|--------------------------------------|--------------|-----------|-----------------------------------|-----------------------|--------------------------------------------------------|-------------------|
| d39a0a28-11f8-43d3-99f8-7272bdc34859 |              |           | Individual Lesson                 | Aug 2, 2020 12:44 PM  | Written submission<br>Backward DesignQinqin Xiao.docx  | 72bytes<br>18.5kb |
| c0e71ca1-cf4d-4755-917f-0d9be15fdfb5 |              |           | Reflection Paper                  | Aug 2, 2020 10:40 AM  | EDE484 Final Reflection Paper JTauzel.pdf              | 127.8kb           |
| dc0709b2-2369-49ef-943c-2c83d640e9cd | Cieffi Durec |           | M8 - Group Project - Revised Plan | Jul 25, 2020 11:35 PM | Lesson Plan-Flipping the Classroon-EDE 484 online.docx | 44.6kb            |

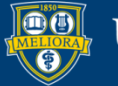

### Grade History

| ownload                 |                                            |                |      |   |                                  |    |                          |                     |
|-------------------------|--------------------------------------------|----------------|------|---|----------------------------------|----|--------------------------|---------------------|
|                         |                                            |                |      |   |                                  |    |                          | 167 1               |
|                         |                                            |                |      |   |                                  |    |                          |                     |
|                         |                                            |                |      |   |                                  |    |                          |                     |
| ATE                     | COLUMN                                     | LAST EDITED BY | USER |   | VALUE                            |    | ATTEMPT SUBMITTED        | COMMENTS            |
|                         |                                            |                |      |   |                                  |    |                          | Feedback to Learner |
|                         |                                            |                |      |   |                                  |    |                          |                     |
| Aug 2, 2020 12:59:30 PM | Weekly Reflective Journal                  | Lisa Brown     |      | 1 |                                  |    | May 19, 2020 11:04:15 PM |                     |
|                         |                                            |                |      |   |                                  |    |                          |                     |
|                         |                                            |                |      |   |                                  |    |                          | View Full Comment   |
| Aug 2, 2020 12:44:09 PM | Individual Lesson                          | QINQIN XIAO    |      |   | Attempt submitted (needs grading | ). | Aug 2, 2020 12:44:09 PM  |                     |
| Aug 2, 2020 10:40:01 AM | Reflection Paper                           | Jim Tauzel     |      |   | Attempt submitted (needs grading | ). | Aug 2, 2020 10:40:01 AM  |                     |
|                         |                                            |                |      |   |                                  |    |                          | Feedback to Learner |
|                         |                                            |                |      | r |                                  |    |                          |                     |
| Jul 31, 2020 8:16:39 PM | M10 - Individual Lesson Plan<br>Discussion | Lisa Brown     |      |   |                                  |    | Jul 27, 2020 11:18:15 PM |                     |
|                         |                                            |                |      |   |                                  |    |                          |                     |
|                         |                                            |                |      |   |                                  |    |                          | View Full Comment   |
| Jul 31, 2020 8:16:06 PM | M10 - Individual Lesson Plan<br>Discussion | Lisa Brown     |      |   |                                  |    | Jul 27, 2020 11:18:15 PM |                     |
|                         |                                            |                |      |   |                                  |    |                          | Feedback to Learner |

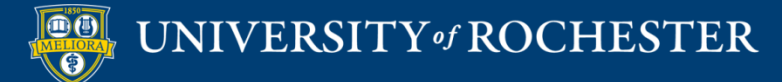

### Using Rubrics

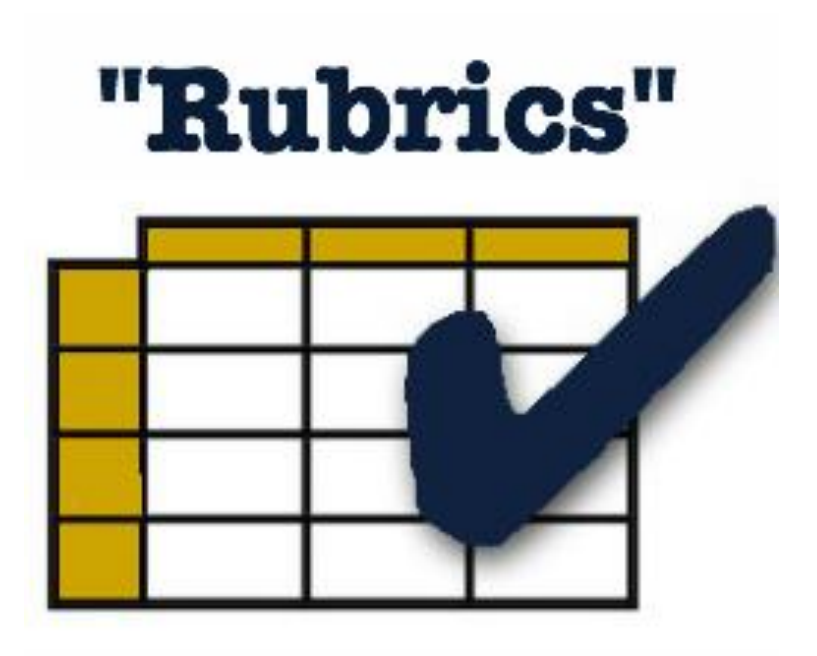

- Consistency in Grading
- Efficiency in Grading
- Sharing with students prior to submission can impact performance

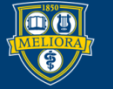

#### Create a Rubric

| Achievements              |
|---------------------------|
| Announcements             |
| Blogs                     |
| Contacts                  |
| Course Calendar           |
| Date Management           |
| Discussion Board          |
| Glossary                  |
| Journals                  |
| Qwickly Attendance        |
| Rubrics                   |
| Send Email                |
| Tasks                     |
| Tests, Surveys, and Pools |
| Wikis                     |
|                           |

Course Tool

- From the Control Panel
- Click on Course Tools
- Click on Rubrics

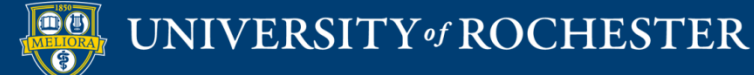

### **Assignment Rubrics**

#### Edit Assignment: Assignment - Module 1

Assignments are a form of assessment that adds a column to the Grade Center. Use the Grade Center to assign grades and give feedback to each student. More Help

\* Indicates a required field. ASSIGNMENT INFORMATION \* Name and Color Assignment - Module 1 Black Instructions TTTT Paragraph + Arial + 3 (12pt) + = + = + T + / + ※ D D Q IO O 프 프 프 프 프 프 프 프 T T, 2 20 M M M - - - -🖉 🔚 🗗 🔹 Mashups 👻 🦷 ፋ 💿 😳 🍰 🏢 📰 📰 📰 📰 📰 📰 📰 👘 Place instructions for assignment here. Note, this is currently set for 1 point. You will need to determine how many points you want to assign to this assessment. It is also set to a single attempt - a student may only submit once. Path: p ASSIGNMENT FILES Attach File Browse My Computer Browse Content Collection DUE DATES Submissions are accepted after this date, but are marked Late. Due Date  $\odot$ . Enter dates as mm/dd/yyyy. Time may be entered in any increment. GRADING \* Points Possible 1 Associated Bubrics Add Rubric ¥ Select Rubric Date Last Edited Show Rubric to Students Create New Rubric Submission Details Create From Existing

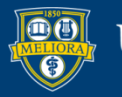

#### **Assignment Rubrics**

#### **Create Rubric**

Rubrics are made up of rows and columns. The rows correspond to the various criteria of an assignment. The columns correspond to the level of achievement expressed for each criterion. A description and point value for each cell in the rubric define the evaluation and score of an assignment. You can create as many rubrics as needed. More Help

| ✤ Indicates a required field. | Cancel | Submit          |  |
|-------------------------------|--------|-----------------|--|
| RUBRIC INFORMATION -          |        |                 |  |
| ★ Name                        |        |                 |  |
| Description                   |        |                 |  |
|                               |        |                 |  |
|                               |        |                 |  |
|                               | Charac | cter count: 0 🏒 |  |

#### RUBRIC DETAIL

| The Rubric Grid lists Criteria (rows) for n Add Row Add Column Rubric Typ | No Points<br>Points<br>Point Range<br>/ Percent<br>Percent Range<br>/ Levels of Achievement .? |             |              |
|---------------------------------------------------------------------------|------------------------------------------------------------------------------------------------|-------------|--------------|
| Criteria †↓                                                               | Novice 🕥                                                                                       | Competent 🕙 | Proficient 📀 |
| Formatting S<br>Weight 33.00 %                                            | Percent (0                                                                                     | Percent 50  | Percent 100  |
| Organization<br>Weight 34.00 %                                            | Percent 0                                                                                      | Percent [50 | Percent 100  |
| Grammar ©<br>Weight 33.00 %                                               | Percent 0                                                                                      | Percent 50  | Percent 100  |
| Total Weight: 100.00% Balance Weights                                     |                                                                                                |             |              |

Click Submit to proceed. Click Cancel to go back.

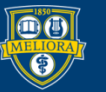

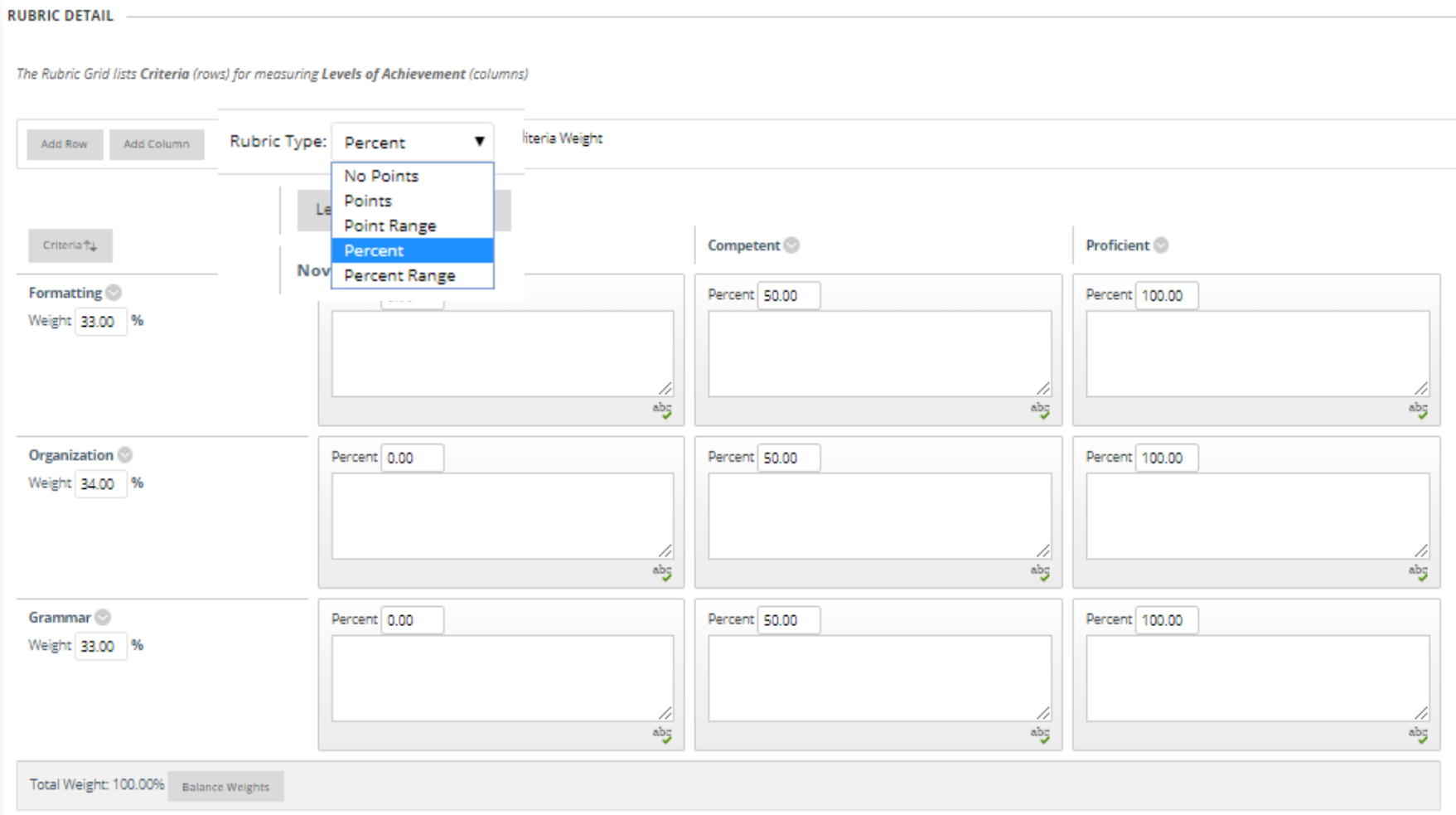

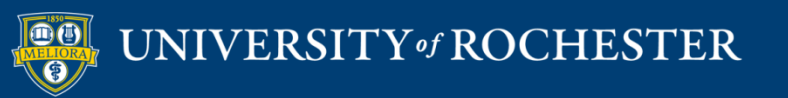

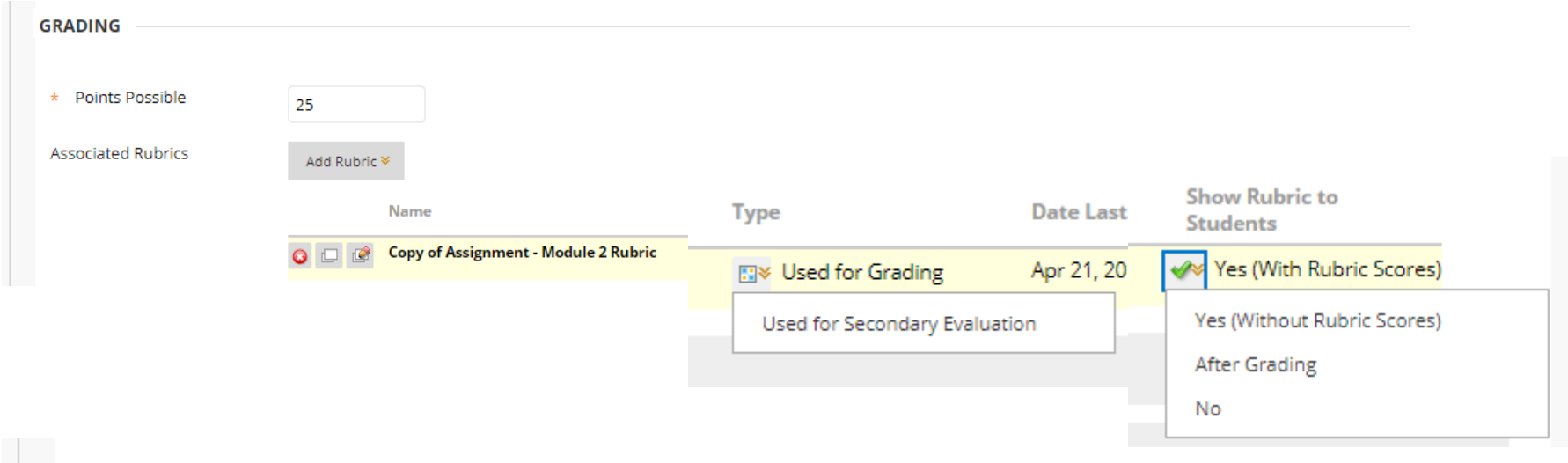

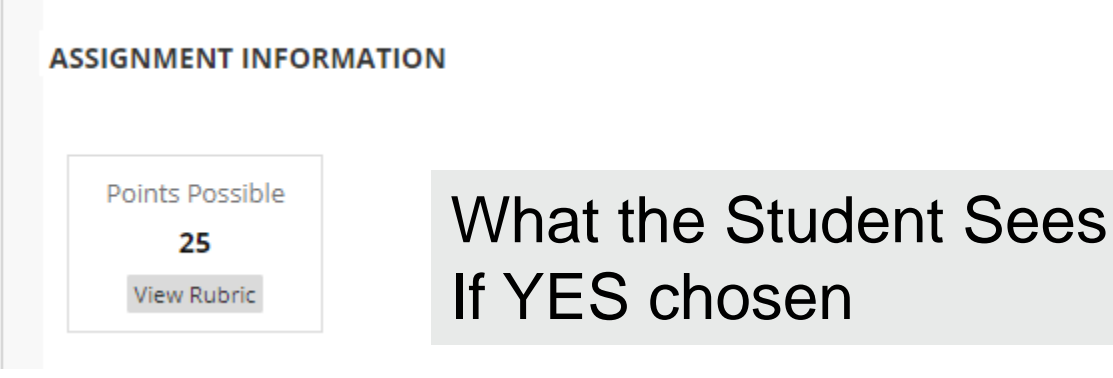

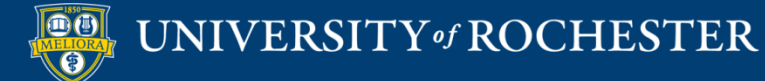

#### **MY GRADES**

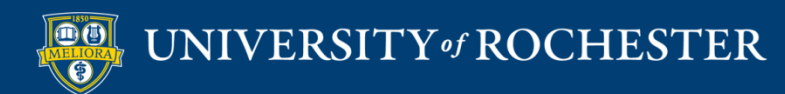

#### Student Access to Grades

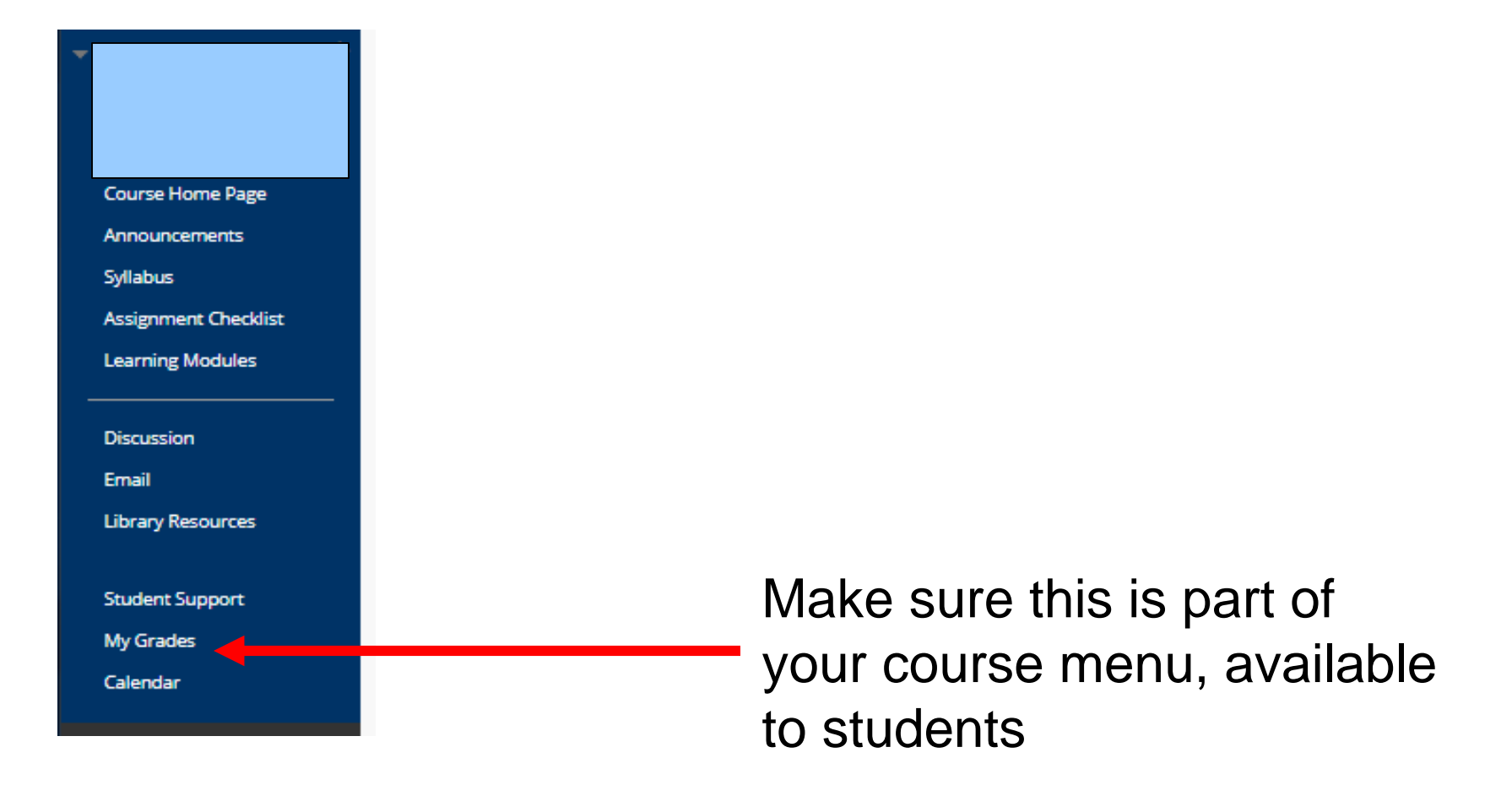

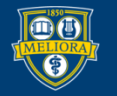

#### List of Items in Course

| My Grades                                                                                         |                                 |                                                          |
|---------------------------------------------------------------------------------------------------|---------------------------------|----------------------------------------------------------|
| All Graded Upcoming Submitted                                                                     |                                 | Order by: Course Order                                   |
| ITEM                                                                                              | LAST ACTIVITY                   | GRADE                                                    |
| Total<br>View Description Grading Criteria                                                        |                                 | <b>39.50</b><br>/70                                      |
| Course Information Quiz<br>DUEL ARR 14, 2020<br>Test                                              | UPCOMING                        |                                                          |
| Discussion - Module 1<br>Discussion                                                               | UPCOMING                        | /5                                                       |
| Module 1 - Course Profile Assignment<br>DUE, APR 19, 2020<br>Assignment<br>View Rubnig            | May 15, 2020 10:57 AM<br>GRADED | 0.00<br>/20<br>13.461532<br>/ANER/GE<br>20.000<br>MEEMAN |
| Quiz - Module 1<br>DUC APR 19, 2020<br>Test                                                       | Aug 2, 2020 3:05 PM<br>GRADED   | <b>4.50</b><br>/5                                        |
| lournal-Module 1<br>DUC. APR 19, 2020<br>Journal                                                  | Aug. 2, 2020 3:05 PM<br>GRADED  | <b>9.00</b> /5                                           |
| Discussion - Module 2<br>Discussion                                                               | UPCOMING                        | /5                                                       |
| Module 2 - Voicethread on COI                                                                     | Aug 2, 2020 2:59 PM<br>GRADED   | <b>5.00</b><br>/5                                        |
| Module 2 Assignment - Learning Objectives Table<br>DUE. APR 26, 2020<br>Assignment<br>View Rubrid | UPCOMING                        | /20                                                      |
| Quiz - Module 2<br>DUC: APR 26, 2020<br>Text                                                      | Aug 2, 2020 3:05 PM<br>GRADED   | <b>3.00</b><br>/5                                        |
| Journal - Module 2<br>DUE: APR 25, 2020<br>Journal                                                | Aug 2, 2020 3:05 PM<br>GRADED   | <b>5.00</b> /5                                           |
| Discussion - Module 3 Web Tools<br>Discussion                                                     | UPCOMING                        | · · · · ·                                                |
| Assignment- Module 3 - Your Online Course<br>Assignment-<br>View Rubing                           | Aug 2, 2020 3:01 PM<br>GRADED   | <b>5.00</b><br>/20                                       |
| Dournal - Medule 3<br>DUC: MAY 15, 2020<br>Journal                                                | Aug 2, 2020 3:06 PM<br>GRADED   | <b>9 3.00</b><br>/5                                      |
|                                                                                                   |                                 |                                                          |

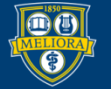

### Total Points / Attempted Points

| My Grades                                                                                         |                                |                                   |
|---------------------------------------------------------------------------------------------------|--------------------------------|-----------------------------------|
| All Graded Upcoming Submitted                                                                     |                                | Order by: Course Order            |
| пем                                                                                               | LAST ACTIVITY                  | GRADE                             |
| Total<br>View Description Grading Criteria                                                        |                                | <b>39.50</b><br>/70               |
| Course Information Quiz<br>DUL APR 14, 2020<br>Test                                               | UPCOMING                       | 7                                 |
| Discussion - Module 1<br>Discussion                                                               | UPCOMING                       | /5                                |
| Module 1 - Course Profile Assignment<br>DUE.APR 19, 2020<br>Assignment,<br>View Rubrid            | Note – Total is out of         | 0.00<br>(20<br>18.46153<br>AVENCE |
|                                                                                                   |                                | MEDIAN                            |
| Quiz: APAdule 1<br>DUE: APA 19, 2020<br>Test                                                      | attempted/graded items.        | <b>4.50</b><br>/5                 |
| lournal - Module 1<br>DUC: APR 19, 2020<br>Journal                                                | Aug. 2, 2020 3.05 PM<br>GRADED | <b>9 4.00</b><br>/5               |
| Discussion - Module 2<br>Discussion                                                               | UPCOMING                       | /5                                |
| Module 2 - Voicethread on COI                                                                     | Aug 2, 2020 2:59 PM<br>GRADED  | <b>5.00</b><br>/5                 |
| Module 2 Assignment - Learning Objectives Table<br>DUE. APR 26, 2020<br>Assignment<br>View Rubrid | UPCOMING                       | /20                               |
| Quir - Module 2<br>DUE.APR 26, 2020<br>Text                                                       | Aug. 2, 2020 3.05 PM<br>GRADED | <b>3.00</b><br>/5                 |
| lournal - Module 2<br>DUC: APR 26, 2020<br>Journal                                                | Aug. 2, 2020 3.05 PM<br>GRADED | <b>5.00</b> /5                    |
| Discussion - Module 3 Web Tools<br>Discussion                                                     | UPCOMING                       | -                                 |
| Assignment - Module 3 - Your Online Course<br>Assignment<br>View Flabrig                          | Aug 2, 2020 3:01 PM<br>GRADED  | 15.00<br>/20                      |
| Journal - Module 3<br>DUE MAY 15, 2020<br>Journal                                                 | Aug 2, 2020 3:06 PM<br>GRADED  | <b>3.00</b>                       |

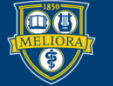

#### Feedback Provided

| My Grades                                                                                        |                         |                               |                                                         |
|--------------------------------------------------------------------------------------------------|-------------------------|-------------------------------|---------------------------------------------------------|
| All Graded Upcoming Submitted                                                                    |                         |                               | Order by: Course Order                                  |
| ITEM                                                                                             |                         | LAST ACTIVITY                 | GRADE                                                   |
| Total<br>View Description Grading Criteria                                                       |                         |                               | <b>39.50</b><br>/70                                     |
| Course Information Quiz<br>DUE: APR 14, 2020<br>Test                                             |                         | UPCOMING                      | n n                                                     |
| Discussion - Module 1<br>Discussion                                                              | Journal - Module 1      |                               | -<br>/5                                                 |
| Module 1 - Course Profile Assignment<br>DUE.APR 19, 2020<br>Assignment<br>View Rubrid            | This is okay, but late. |                               | 0.00<br>(20<br>18.64533<br>AVERVICE:<br>20.00<br>MEDIAN |
| Quiz - Module 1<br>DUE: APR 19, 2020<br>Test                                                     |                         |                               | 4.50                                                    |
| Journal - Module 1<br>DUE, APR 19, 2020<br>Journal                                               |                         |                               | <b>9 4.00</b><br>/5                                     |
| Discussion - Module 2<br>Discussion                                                              |                         | UPCOMING                      |                                                         |
| Module 2 - Voicethread on COI                                                                    |                         | Aug 2, 2020 2:59 PM<br>GRADED | <b>5.00</b> /5                                          |
| Module 2 Assignment - Learning Objectives Table<br>DUE APR 26, 2020<br>Assignment<br>View Rubric |                         | UPCOMING                      | /20                                                     |
| Quiz - Module 2<br>DUE: APR 26, 2020<br>Test                                                     |                         | Aug 2, 2020 3:05 PM<br>GRADED | <b>3.00</b><br>/5                                       |
| lournal - Module 2<br>DUE: XFR 26, 2020<br>Journal                                               |                         | Aug 2, 2020 3:05 PM<br>GRADED | <b>5.00</b>                                             |
| Discussion - Module 3 Web Tools<br>Discussion                                                    |                         | UPCOMING                      | -                                                       |
| Assignment - Module 3 - Your Online Course<br>Assignment<br>View Rubid                           |                         | Aug 2, 2020 3:01 PM<br>GRADED | <b>&gt; 15.00</b><br>/20                                |
| Journal - Module 3<br>DUE: MAY 15, 2020<br>Journal                                               |                         | Aug 2, 2020 3:06 PM<br>GRADED | ● 3.00<br>/5                                            |

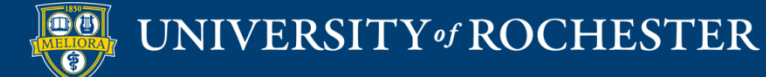
## Feedback Provided - Attachment

| My Grades                                                                                         |                                                     |                                                       |
|---------------------------------------------------------------------------------------------------|-----------------------------------------------------|-------------------------------------------------------|
| All Graded Upcoming Submitted                                                                     |                                                     | Order by: Course Order                                |
| ITEM                                                                                              | LAST ACTIVITY                                       | GRADE                                                 |
| Tetal<br>View Description Grading Criteria                                                        |                                                     | <b>39.50</b><br>/70                                   |
| Course Information Quiz<br>DUE: APR 14, 2020<br>Test                                              | Assistantian Madula 2. Your Oplice Course           | л                                                     |
| Discussion - Module 1<br>Discussion                                                               | Assignment - Module 5 - Your Online Course          | /5                                                    |
| Module 1 - Course Profile Assignment<br>DUE. APR 19, 2020<br>Assignment<br>View Rubric            | See attached for feedback<br>Blooms-threeLevels.png | 0.00<br>/20<br>18.46153<br>ANERAGE<br>20.00<br>MEEMAN |
| <b>Quiz - Module 1</b><br>DUE: APR 19, 2020<br>Test                                               |                                                     | <b>4.50</b><br>/5                                     |
| Journal - Module 1<br>DUE: APR 19, 2020<br>Journal                                                |                                                     | <b>4.00</b><br>/5                                     |
| Discussion - Module 2<br>Discussion                                                               | UPCOMING                                            | /5                                                    |
| Module 2 - Voicethread on COI                                                                     | Aug 2, 2020 2:59 PM<br>GRADED                       | <b>5.00</b><br>/5                                     |
| Module 2 Assignment - Learning Objectives Table<br>DUE: APR 26, 2020<br>Assignment<br>View Rubric | UPCOMING                                            | /20                                                   |
| Quiz - Module 2<br>DUE: APR 26, 2020<br>Test                                                      | Aug 2, 2020 3:05 PM<br>GRADED                       | <b>3.00</b>                                           |
| Journal - Module 2<br>DUE: APR 26, 2020<br>Journal                                                | Aug 2, 2020 305 PM<br>GRADED                        | <b>5.00</b>                                           |
| Discussion - Module 3 Web Tools<br>Discussion                                                     | UPCOMING                                            |                                                       |
| Assignment - Module 3 - Your Online Course<br>Assignment<br>View Rubrig                           | Aug 2, 2020 301 PM<br>GRADED                        | <b>9 15.00</b><br>/20                                 |
| Journal - Module 3<br>DUE: MAY 15, 2020<br>Journal                                                | Aur 2, 2020 306 PM<br>GRADED                        | 15                                                    |

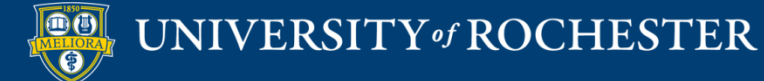

### Click Links to Review Submissions

| My Grades                                                                                         |                                 |                                   |
|---------------------------------------------------------------------------------------------------|---------------------------------|-----------------------------------|
| All Graded Upcoming Submitted                                                                     |                                 | Order by: Course Order            |
| ITEM                                                                                              | LAST ACTIVITY                   | GRADE                             |
| Total<br>View Description Grading Criteria                                                        |                                 | <b>39.50</b><br>/70               |
| Course Information Quiz<br>DULL APR 14, 2020<br>Text                                              | UPCOMING                        | 'n                                |
| Discussion - Module 1<br>Discussion                                                               | UPCOMING                        | -<br>/5                           |
| Module 1 - Course Profile Assignment<br>DUC. APR 19, 2020<br>Assignment<br>View Rubrid            | May 15, 2020 10:57 AM<br>GRADED | 0.00<br>/20<br>18.46133<br>AVENGE |
|                                                                                                   |                                 | 20.00<br>MEDIAN                   |
| Outa - Module 1<br>DUE: APR 19, 2020<br>Test                                                      | Aug 2, 2020 3:05 PM<br>GRADED   | <b>4.50</b>                       |
| Journal - Module 1                                                                                | Aug 2, 2020 3:05 PM<br>GRADED   | ● 4.00<br>/5                      |
| - Discussion - Module 2 Discussion                                                                | UPCOMING                        | -<br>/5                           |
| Module 2 - Voicethread on COI                                                                     | Aug 2, 2020 2:59 PM<br>GRADED   | <b>5.00</b><br>/5                 |
| Module 2 Assignment - Learning Objectives Table<br>DUE. APR 26, 2020<br>Assignment<br>View Rubric | UPCOMING                        | /20                               |
| Quiz - Module 2<br>DUL: APR 26, 2020<br>Text                                                      | Aug 2, 2020 3:05 PM<br>GRADED   | <b>3.00</b><br>/5                 |
| Journal - Module 2<br>DUL: APR 26, 2020<br>journal                                                | Aug 2, 2020 3:05 PM<br>GRADED   | <b>5.00</b>                       |
| Discussion - Module 3 Web Tools Discussion                                                        | UPCOMING                        |                                   |
| Assignment - Module 3 - Your Online Course<br>Assignment<br>Vien Rubing                           | Aug 2, 2020 3:01 PM<br>GRADED   | 15.00<br>/20                      |
| Iournal - Module 3<br>DUE: NAY 15, 2020<br>Journal                                                | Aug 2, 2020 3:06 PM<br>GRADED   | ● 3.00<br>/5                      |

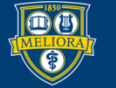

#### Click View Rubric to Review Points Distribution

| wy draues                                                                                         |                                 |                                                        |
|---------------------------------------------------------------------------------------------------|---------------------------------|--------------------------------------------------------|
| All Graded Upcoming Submitted                                                                     |                                 | Order by: Course Order                                 |
| ITEM                                                                                              | LAST ACTIVITY                   | GRADE                                                  |
| Total<br>View Description Grading Criteria                                                        |                                 | <b>39.50</b><br><sub>770</sub>                         |
| Course Information Quiz<br>DUC: ART 14, 2020<br>Text                                              | UPCOMING                        | л                                                      |
| Discussion - Module 1<br>Discussion                                                               | UPCOMING                        | -<br>/5                                                |
| Module 1 - Course Profile Assignment<br>OUC. JRR 19, 2020<br>Assignment<br>View Rubrig            | May 15, 2020 10:57 AM<br>GRADED | 0.00<br>/20<br>18,445133<br>АКЕВИСЕ<br>20,00<br>МЕСИИН |
| Quiz - Module 1<br>DUE. APA 19, 2020<br>Test                                                      | Aug 2, 2020 3.05 PM<br>GRADED   | <b>4.50</b><br>/5                                      |
| Journal - Module 1<br>DUE: APR 19, 2820<br>Journal                                                | Aug 2, 2020 3:05 PM<br>GRADED   | <b>9 4.00</b><br>/5                                    |
| Discussion - Module 2<br>Discussion                                                               | UPCOMING                        | -<br>/5                                                |
| Module 2 - Voicethread on COI                                                                     | Aug 2, 2020 2:59 PM<br>GRADED   | <b>5.00</b><br>/5                                      |
| Module 2 Assignment - Learning Objectives Table<br>OUC: APR 26, 2020<br>Assignment<br>View Rubric | UPCOMING                        | /20                                                    |
| Quiz - Module 2<br>DUC - APA 26, 2020<br>Test                                                     | Aug 2, 2020 3:05 PM<br>GRADED   | <b>3.00</b><br>/5                                      |
| Journal - Module 2<br>DUE: APR 20, 2020<br>Journal                                                | Aug 2, 2020 3:05 PM<br>GRADED   | <b>5.00</b>                                            |
| Discussion                                                                                        | UPCOMING                        | •                                                      |
| Assignment<br>Assignment<br>View Rubrig                                                           | Aug 2, 2020 3:01 PM<br>GRADED   | 15.00<br>(20)                                          |
| DUE: MAY 15, 2020<br>Journal                                                                      | Aug 2, 2020 3:06 PM<br>GRADED   | <b>3.00</b><br>/5                                      |

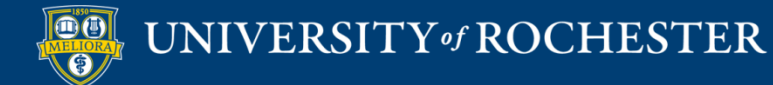

My Crade

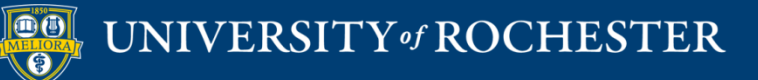

### THANK YOU QUESTIONS?

# Links

- <u>http://rochester.edu/online-</u> learning/disruption/index.html
- <u>http://rochester.edu/online-learning/index.html</u>

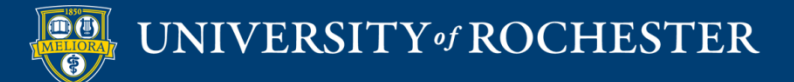